KINGDOM OF SAUDI ARABIA Ministry Of Education Najran University

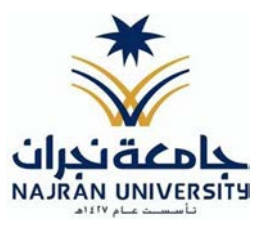

## **Student Manual**

الرقم: ص د-14081-6-439 التاريخ: 02/03/1439 عدد الصفحات: 38 🗰 🗰 🗰 🗰 🗰 🗰 🗰 🗰

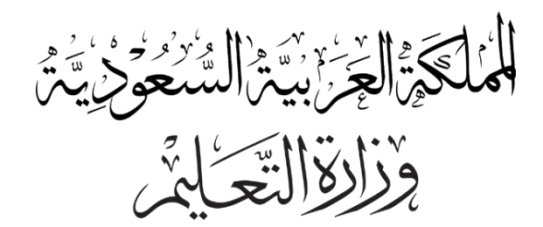

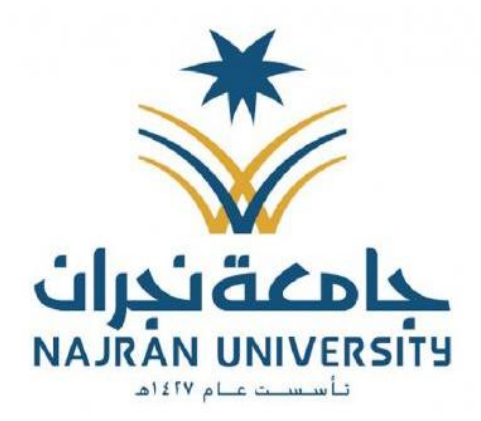

# أدلة استخدام الخدمات الالكترونية المقدمة لطلبة جامعة نجران

# عمادة القبول والتسجيل

حساباتنا في تويتر وسناب شات admission\_nu الرقم: ص د-14081-6-439 التاريخ: 02/03/1439 عدد الصفحات: 38 🗰 🗰 🗰 المادة الماديخ: 1408

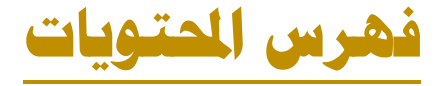

| التحقق من صحة وثيقة التخرج٣                  |
|----------------------------------------------|
| تقييم المقررات والمحاضرين                    |
| الاستعلام عن الغياب والتأخير                 |
| إصدار وثيقة التخرج                           |
| طلب حذف وإضافة مقرر                          |
| <b>الانسحاب من القبول</b>                    |
| الحصول على فرصة إضافية بعد الإنذار الأخير ١٤ |
| <b>طلب سجل الخريج</b>                        |
| <b>طلب قوائم الطلاب المجلين بالمقررات</b>    |
| <b>طلب القبول الإلكتروني للدراسات العليا</b> |
| طلب القبول الإلكتروني                        |
| <b>طلب منحة دراسية لغير السعوديين</b>        |
| وإصدار بطاقة جامعية إلكترونية                |
| طلب إعادة قيد                                |
| طلب الاعتذار عن الفصل                        |
| طلب الاعتذار عن المقرر                       |
| طلب التأجيل عن الفصل                         |
| طلب التخصيص بعد التحضيرية                    |
| طلب الحذف والإضافة                           |
| طلب تغيير التخصص                             |

الرقم: ص د-14081-6-439 التاريخ: 02/03/1439 عدد الصفحات: 38 🗰 🗰 🗰 سالدها التاريخ: 02/03/1439 عدد الصفحات: 38

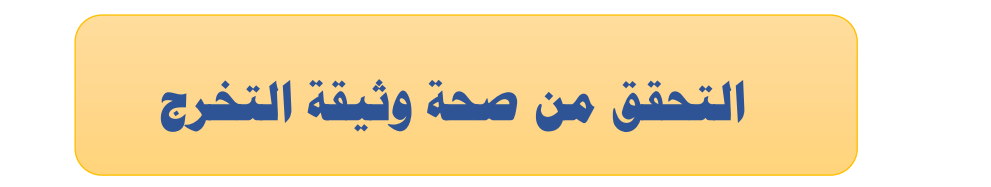

خدمة الكترونية تمكن أي جهة من الجهات من التحقق من وثيقة تخرج الطالب. والخدمة تعمل كما يلي:

| ِ قائمة منسدلة، اختر التحقق           | الخطوة الأولى : اختيار التحقق من الوثائق، ثم تظه                                                                                                    |
|---------------------------------------|----------------------------------------------------------------------------------------------------|
|                                       | من وثيقة التخرج                                                                                                    |
| الرئيسة اتصل بنا                      | عمادة القبول والتسجيل<br>جامعة نيران<br>سيرياني                                                                                                    |
| رقم الظالب<br>رقم الطالب<br>کلمة السر | A Trade on Update - May be and particular on Update on Update on Up |
| قم السحل المدني ثم الضغط              | الخطوة الثانية: إدخال الرقم الجامعي للطالب، ثم                                                                                                    |
|                                       | على أيقونة (إظهار).                                                                                                    |
| الفصل الثول 37/38                     | التحقق من وثيقة التخرج                                                                                                    |
|                                       | الرقم الجامعي الرقم الجامعي 1                                                                                                    |
|                                       | السجل المدني                                                                                                    |
|                                       |                                                                                                    |

| •                 | لهر البيانات مطابقة لما هو في وثيقة التخرج<br>                           | برة : ستغ | الخطوة الأخ            |
|-------------------|--------------------------------------------------------------------------|-----------|------------------------|
| الفصل الأول 37/38 |                                                                          |           | التحقق من وثيقة التخرج |
|                   |                                                                          |           |                        |
|                   |                                                                          |           | الرقم الجامعي          |
|                   |                                                                          |           | السجل المدني           |
|                   | a 15-19                                                                  | :         | اسم الطالب             |
|                   |                                                                          | :         | السجل المدني           |
|                   | ذكر                                                                      | :         | الجنس                  |
|                   | 1 at                                                                     | :         | نوع الدراسة            |
|                   | البكالوريوس                                                              | :         | الدرجة العلمية         |
|                   | العلوم والتداب بشرورة                                                    | :         | الكلية                 |
|                   | حصل على درجة البكالوريوس في تخصص/ دراسات إسلامية-اداب وتربية-مسار مقررات | :         | التخصص                 |
|                   | الفصل الثاني للعام الجامعي 1433 / 1434 هـ.                               | :         | فصل التخرج             |
|                   | 4.01 من 5                                                                | :         | المعدل التراكمي        |
|                   | جيد جدا                                                                  | :         | التقدير                |

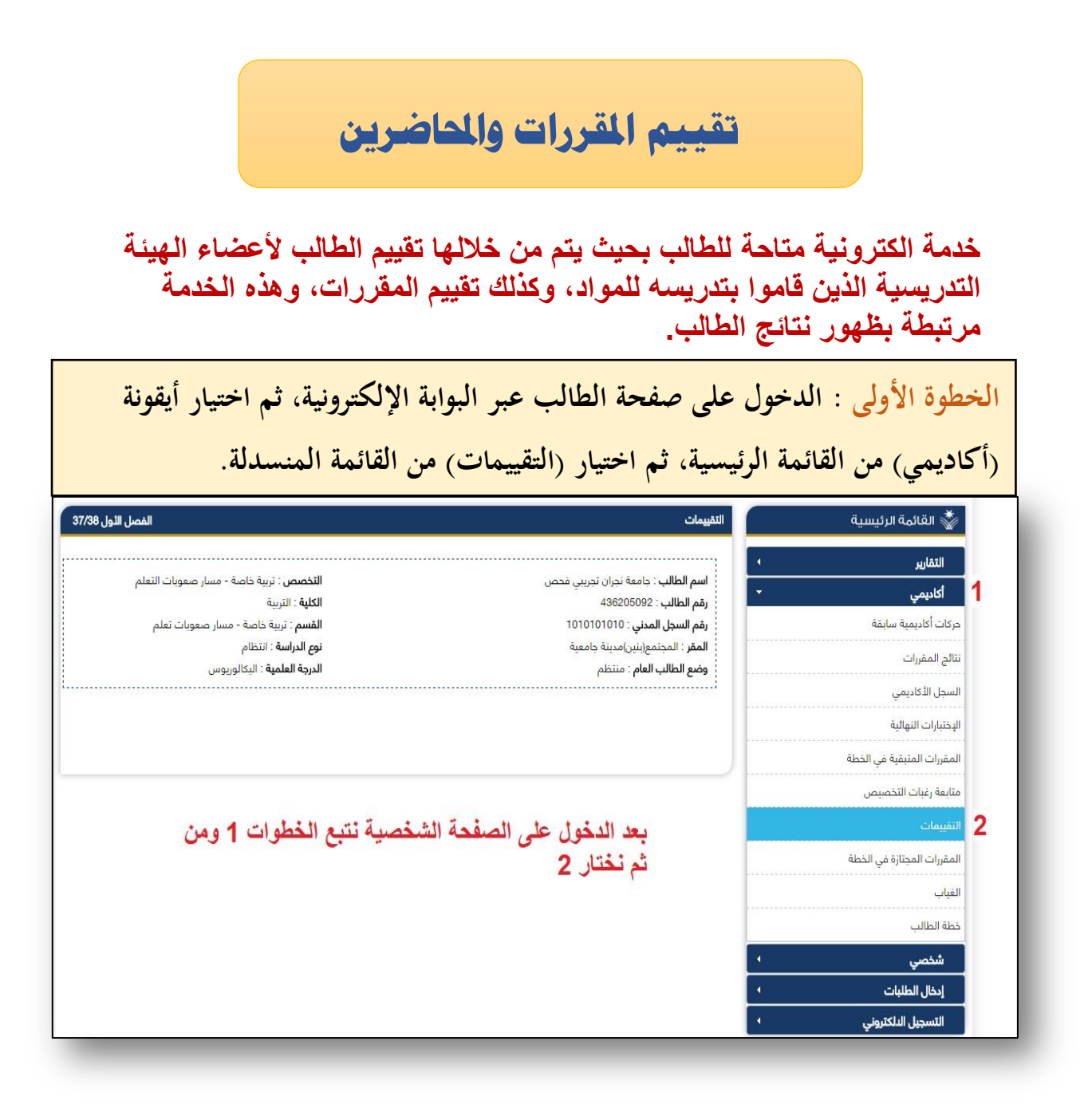

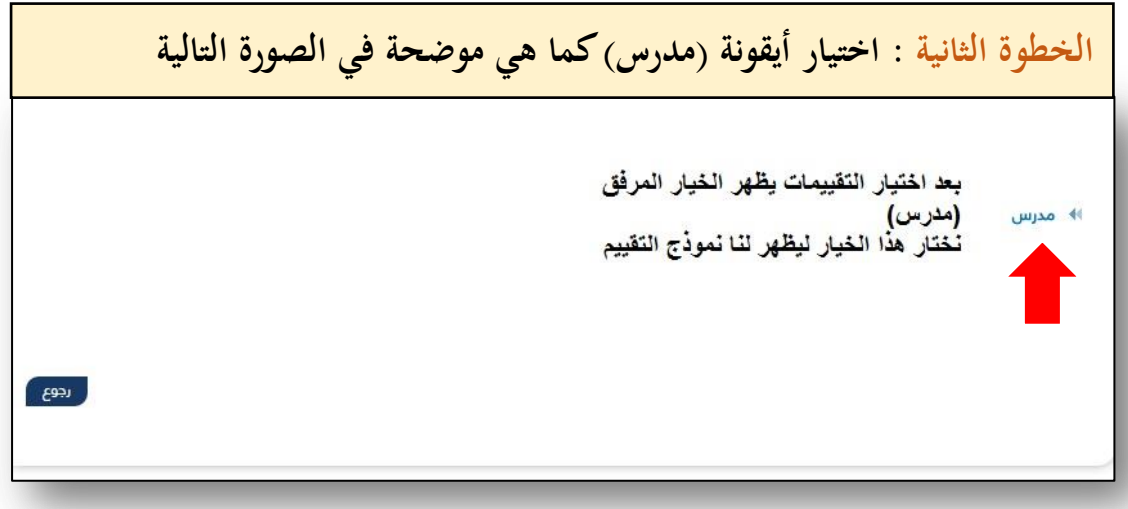

| مورة التالية :                            | في الص      | ن کما هو موضح                     | لمي صفحة التقييمات                        | ل ع                 | خوا      | ة الثالثة : الد                   | الخطو             |
|-------------------------------------------|-------------|-----------------------------------|-------------------------------------------|---------------------|----------|-----------------------------------|-------------------|
|                                           |             |                                   | لمستخدم.                                  | إجابات ا            | غلنع على | عملية سرية و لا يمكن لاحد الاد    | * عملية التقييم : |
|                                           | تم التقييم؟ | المحاضر                           | المقر                                     | النشاط              | الشعبة   | اسم المقرر                        | رمز المقرر        |
|                                           | لد          | محمد عايض أحمد آل مزلف القحطاني   | العلوم الطبية التطبيقية(بنين)مدينة جامعية | نظري                | 231      | المدخل الى الثقافة الاسلامية      | 111سلم-2          |
|                                           | Ц           | د. أحمد عبد الله محمد النشمي      | العلوم الطبية التطبيقية(بنين)مدينة جامعية | نظ <mark>ر</mark> ي | 271      | المها <mark>را</mark> ت اللغوية   | 201عرب-2          |
| at 1                                      | Ŀ           | محمود شيخ محمد ساتي               | العلوم الطبية التطبيقية(بنين)مدينة جامعية | نظري                | 216      | اساسيات الانسجه                   | 231شرح-2          |
| بعد اختيار المدرس يطهر لك الجدول المرفق   | L           | محمود شيخ محمد ساتي               | العلوم الطبية التطبيقية(بنين)مدينة جامعية | عملي                | 217      | اساسيات الدنسجه                   | 231شرح-2          |
| التقييم ام لا                             | Ŀ           | الفاتح يعقوب على محمد             | العلوم الطبية التطبيقية(بنين)مدينة جامعية | نظري                | 224      | مقدمة في الكيمياء الحيوية         | 207كيم-2          |
|                                           | Ш           | أمين احمد عبد الله البدوي         | العلوم الطبية التطبيقية(بنين)مدينة جامعية | عملي                | 225      | مقدمة في الكيمياء الحيوية         | 207كيم-2          |
| بعد ذلك يقوم الطالب بالضغط على رمز المقرر | Ц           | محمد إبراهيم فرج عمار             | العلوم الطبية التطبيقية(بنين)مدينة جامعية | نظري                | 215      | اسس الدحصاء ا <mark>ل</mark> حيوي | 241طبع-2          |
| المواد.                                   | Ц           | محمود شيخ محمد ساتي               | العلوم الطبية التطبيقية(بنين)مدينة جامعية | نظ <mark>ر</mark> ي | 220      | تشريح-1                           | 201شرح-2          |
|                                           | لد          | محمود شيخ محمد ساتي               | العلوم الطبية التطبيقية(بنين)مدينة جامعية | عملي                | 221      | تشريح-1                           | 201شرح-2          |
|                                           | Ŀ           | إيهاب عبد اللطيف عبد اللطيف السيد | العلوم الطبية التطبيقية(بنين)مدينة جامعية | نظري                | 222      | مقدمة في الفيزياء                 | 204فيز-2          |
|                                           |             |                                   |                                           |                     |          |                                   |                   |

| ط على أيقونة (حفظ) :                             | ضغغ      | م ال      | ، ثر       | لية          | التا      | صورة                          | الخطوة الرابعة : تعبئة النموذج كما في ال                                                                      |
|--------------------------------------------------|----------|-----------|------------|--------------|-----------|-------------------------------|----------------------------------------------------------------------------------------------------|
|                                                  |          |           |            |              |           |                               | بداية المقرر                                                                                                  |
|                                                  | افق بشدة | ىق لا أوا | ما لد أواة | فق لحد و     | واغق أواة | أواغق بشدة أر                 | الاسئلة                                                                                                    |
|                                                  | 0        |           | 0          | 0            | 0         | 0                             | * كانت الخطوط الاساسية ( بما في ذلك المعلومات والمهارات التي صمم المقرر لتطويرها) واضحة بالنسبة لي            |
|                                                  | 0        |           | 0          | 0            | 0         | 0                             | * كانت متطلبات النجاح في المقرر ( الواجبات التي يتم التقييم بناء عليها ومحكات التقييم واضحة بالنسبة لي        |
|                                                  |          |           | 0          | 0            |           | 0                             | * كانت مصادر مساعدتي في المقرر ( الساعات المكتبية لعضو هيئة التدريس والمراجع) واضحة بالنسبة لي                |
|                                                  | لد أوافق | Ŀ         | افق لحد    | او<br>أەافق. | أوافق     |                               | التاء المقرر<br>الاستانة                                                                                      |
| يقود الطالب هذا بتعنية النووذج وبعد الانتهاء ونه | بشدة     | أوافق     | ما         |              | ېشدة      |                               |                                                                                                    |
| يقوم بالضغط على زر حفظ الموضح في اسفل            |          |           |            | 0            | 0         |                               | <ul> <li>كان تنفيذ المقرر والدشياء التي طلب مني اداؤها متسقة مع الخطوط الدساسية للمقرر</li> </ul>             |
| الصقحة                                           | 0        | 0         | 0          | 0            | 0         | عداد الجيد                    | * كان عضو هيئة التدلريس ملتزما باعطاء المقرر بشكل كامل ( بدأ المحاضرات في الوقت المحدد، تواجده بشكل دائم، الا |
|                                                  |          |           |            |              |           |                               | للمواد المساعدة في التدريس)                                                                                   |
|                                                  | 0        | 0         | 0          | 0            | 0         |                               | لدى عضو هيئة التدريس الذي يقوم يتقديم هذا المقرر المام كامل بمحتوى المقرر                                     |
|                                                  | 0        | 0         | 0          | 0            | 0         |                               | *    كان عضو هيئة التدريس موجودا للمساعدة خلال الساعات المكتبية                                               |
|                                                  | 0        | 0         | 0          | 0            | 0         |                               | *    كان عضو هيئة التدريس متحمسا لما يقوم بتدريسه                                                             |
|                                                  | 0        | 0         | 0          | 0            | 0         |                               | *    كان عضو هيئة التدريس مهتما بمدى تقدمي وكان معينا لي                                                      |
|                                                  | 0        | 0         | 0          | 0            | 0         |                               | *    كان كل ما يقدم في المقرر حديثًا ومفيدا ( النصوص، التلخيصات، المراجع)                                     |
|                                                  | 0        | 0         | 0          | 0            | 0         |                               | *    كانت المصادر التي احتجتها في هذا المقرر متوافرة كلما كنت احتاج اليها                                     |
|                                                  | 0        | 0         | 0          | 0            | 0         |                               | *   كان هناك استخدام فعال للتقنية لدعم تعليمي في هذا المقرر                                                   |
|                                                  | 0        | 0         | 0          | 0            | 0         |                               | *    وجدت تشجيعا لدلمًاء الدسئلة وتطوير افكاري الخاصة في هذا المقرر                                           |
|                                                  | 0        | 0         | 0          | 0            | 0         |                               | *   شجعت في هذا المقرر على تقديم افضل ما عندي                                                                 |
|                                                  | 0        | 0         | 0          | 0            | 0         | المقرر لتعليمه <mark>ا</mark> | * ساعدت الدشياء التي طلبت مني في هذا المقرر ( الانشطة الصفية ، المعامل) في تطوير معرفتي ومهاراتي التي يهدف    |
|                                                  | 0        | 0         | 0          | 0            | Q         |                               | *   كانت كمية العمل في هذا المقرر متناسبة مع عدد الساعات المعتمدة                                             |
|                                                  | 0        | 0         | 0          | 0            | 0         |                               | *   قدمت لي درجات الواجبات والاختبارات في هذا المقرر خلال وقت معقول                                           |
|                                                  | 0        | 0         | 0          |              | 0         |                               | * كان تصحيح واجباتي واختباراتي عادلد ومناسبا                                                                  |
|                                                  | 0        | 0         | 0          | 0            | ٢         |                               | * وضحت لي الصلة بين هذا المقرر والمقررات الدخرى بالبرنامج (القسم)                                             |
|                                                  | رجوع     | فظ        | •          |              |           |                               | تقويم المقبر                                                                                                  |

الرقم: ص د-14081-6-439 التاريخ: 02/03/1439 عدد الصفحات: 38 🌆 🗰 🗰 🗰 🗰

الاستعلام عن الغياب والتأخير خدمة متاحة للطالب على صفحته الشخصية تمكنه من استعراض نسبة غيابه والتأخير المسجل عليه. وهي تعمل كالاتي: الخطوة الأولى : الدخول على صفحتك الشخصية في البوابة الإلكترونية، وذلك بإدخال الرقم الجامعي وكلمة السر، ثم اختيار (أكاديمي) من القائمة الرئيسية، ثم اختيار (الغياب) من القائمة المنسدلة. كما في الصورة التالية: 🐇 القائمة الرئيسية التقارير **التخصص** : تربية خاصة - مسار صعوبات التعلم **اسم الطالب** : جامعة نجران تجريبي فحص أكاديمي **الكلية** : التربية رقم الطالب : 436205092 حركات أكاديمية سايقة القسم : تربية خاصة - مسار صعوبات تعلم رقم السجل المدني : 1010101010 **نوع الدراسة** : انتظام **المقر** : المجتمع(بنين)مدينة جامعية نتائج المقررات **الدرجة العلمية** : البكالوريوس وضع الطالب العام : منتظم السجل الأكاديمى الاختبارات النهائية المقررات المتبقية في الخطة متابعة رغبات التخصيص التقييمات المقررات المحتازة في الخطة 2 خطة الطالب شخصي إدخال الطلبات التسجيل الدلكتروني الخطوة الثانية : ستظهر لك المقررات المطروحة في الجدول الدراسي، وأمام كل مقرر نسبة الغياب، ومجموع التأخير، ومجموع الغياب . كما في الصورة التالية: 🐝 القائمة الرئيسية الغياب التقارير **التخصص** : تربية خاصة - مسار صعوب<mark>ا</mark>ت التعلم **اسم الطالب** : ج<mark>ا</mark>معة نجران تجريبي فح أكاديمي رقم الطالب : 436205092 **الكلية** : التربية حركات أكاديمية سابقة القسم : تربية خاصة - مسار صعوبات تعلم رقم السجل المدني : 1010101010

رمز المقرر نسبة الغباب مم التأذب ممء الفياب اسم المقرر 100خاص-4 مقدمة في التربية الخاد 64.58 20 0 نصوص لغوية 102نجل-3 6.25 2 أصول التربية 110ترب-2 111نفس-3 56.25 27 علم نفس النمو

**نوع الدراسة** : انتظام

الدرجة العلمية : البكالوريوس

**المقر** : المجتمع(بنين)مدينة جامعية وضع الطالب العام : منتظم الغياب والتأخير

المقررات المتبقية في الخطة متابعة رغبات التخصيص التقييمات

المقررات المجتازة في الخطة

نتائج المقررات

السجل الأكاديمي الإختبارات النهائبة

> غطة الطالب شخصي

إدخال الطلبات التسحيل الدلكت

الغباب

رجوع

الرقم: ص د-14081-6-439 التاريخ: 02/03/1439 عدد الصفحات: 38 🗰 🗰 🗰 🗰 الرقم: ص

إصدار وثيقة التخرج

يتم من خلال هذه الخدمة تحديث الطالب اسمه باللغة الإنجليزية حسب جواز السفر ويقوم بإرفاق هويته الوطنية أيضاً، ومن ثم يتاح له طباعة إخلاء الطرف الذي هو بمثابة طلب إصدار وثيقة تخرج .

| ر البوابة الإلكترونية، ثم اختيار أية                         | خول على صفحة الطالب عب                                        | : الـد | طوة الأولى                  |
|--------------------------------------------------------------|---------------------------------------------------------------|--------|-----------------------------|
| وتحديث الأسم) من القائمة المنسد                              | لرئيسية، ثم اختيار (إدفاق العدية                              | ائمة ا | خصب) من القا                |
|                                                              |                                                               |        | ي) ص                        |
|                                                              |                                                               |        | قائمة الرئيسية              |
|                                                              |                                                               | 4      | ىبر                         |
| التخصص : تربية خاصة - مسار صعوبات التعلم<br>الكلية : التربية | اسم الطالب : جامعة نجران تجريبي فحص<br>رقم الطالب : 436205092 | 4      | مي                          |
| القسم : تربية خاصة - مسار صعوبات تعلم                        | رهم السجل المدني : 101010100                                  | -      | سي 1                        |
| نوع الدراسة : انتظام                                         | <b>المقر</b> : المجتمع(بنين)مدينة جامعية                      |        | صورة الشخصية                |
| الدرجة العلمية : اليكالوريوس                                 | <b>وضع الطالب العام</b> : منتظم                               |        | بة السر                     |
|                                                              |                                                               | 2      | وية وتحديث الدسم بالانجليزي |
|                                                              |                                                               |        | ت الشخصية                   |
|                                                              |                                                               |        | لجامعية                     |
|                                                              |                                                               |        | الطلبات                     |
|                                                              |                                                               | 4      | جيل الدلكتروني              |

| القائمة الرئيسية               | إرفاق الهوية وتحديث النسم بالانجليزي                                | الفصل الثول                                                                  |
|--------------------------------|---------------------------------------------------------------------|------------------------------------------------------------------------------|
|                                |                                                                     |                                                                              |
| ىتغارىر                        | اسم الطالب : جامعة نجران تجريبي فحص                                 | <b>التخصص</b> : تربية خاصة - مسار صعوبات التعلم                              |
| ەدىمي                          | رقم الطالب : 436205092                                              | <b>الكلية</b> : التربية                                                      |
| ئىخصىي                         | رقم السجل المدني : 101010101                                        | <b>القسم</b> : تربية خاصة - مسار صعوبات تعلم                                 |
| ن الصورة الشخصية               | المعر . المجتمع(تبين)مدينة جامعية<br>مضبع الطالب العام : منتظم      | نوع الدراسة . انتظام<br>الدردة العلمية : ال∋المينمين                         |
| كلمة السر                      |                                                                     |                                                                              |
| الهوية وتحديث الدسم بالانجليزي |                                                                     |                                                                              |
| ومات الشخصية                   | أتعهد بصحة إدخال الدسم باللغة الانجليزية وأنه مطابق لجواز السفر وفي | حالة عدم وجود الجواز ان يكون مطابقاً لإسمى, وأتحمل المسؤولية القانونية والما |
| قة الجامعية                    | الدسم بشكل خاطئ وذلك لطباعة ال                                      | سم في وثيقة التخرج والسحل الأكاديمي بشكل صحيح.                               |
| دخال الطلبات                   | مكاله لدفل اسماه باللفة التدلينية مية مادية فقط من يسمح التربيلة    | يريا مغرجا الدين الخطأ يدر عابك مادمة قسم خدمات الطلاب التصد                 |
| لتسجيل الدلكترونى              |                                                                     | ندين ولتي حال الحالة الدسم بالحط يبب عليت مراجعة للسم حدمات العقاب للتعلي    |
|                                | 60-31                                                               | موافق                                                                        |

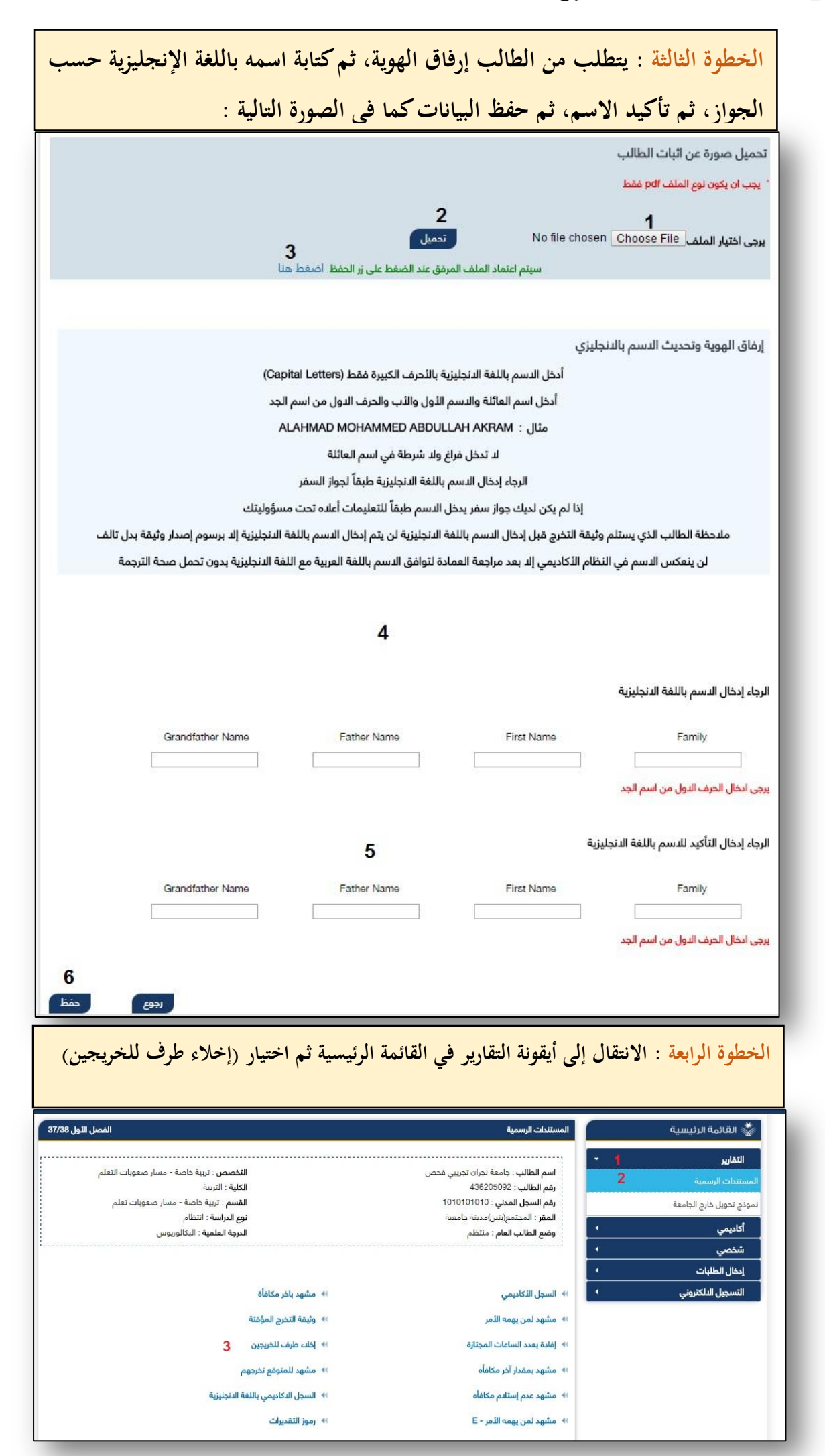

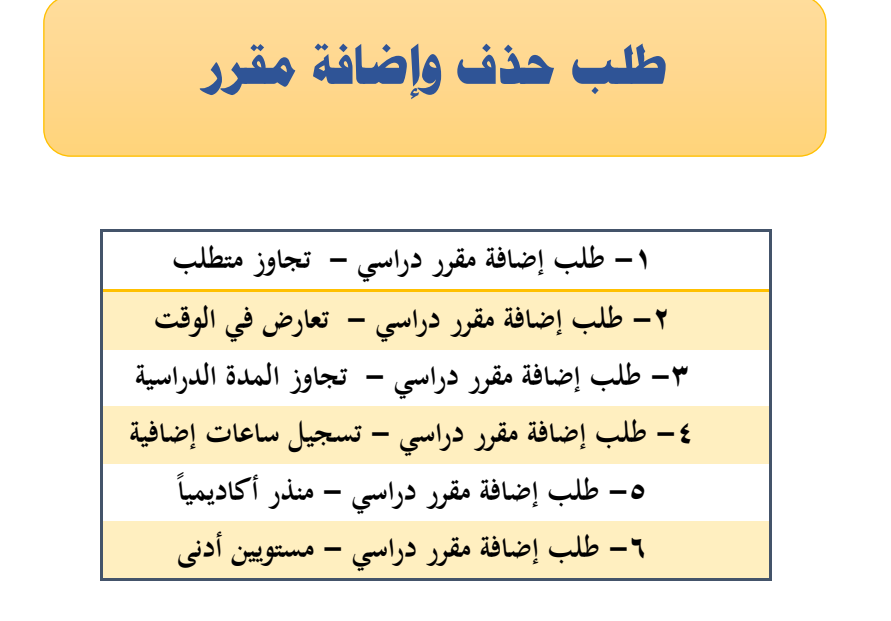

#### جميع هذه الخدمات متاحة ضمن خدمة طلب إضافة او حذف مقرر على صفحة الطالب الشخصية ويتم إدخال الطلب المراد اضافته من خلالها، وشرحها كالاتي:

| م اختيار (طلب حذف وإضافة مقرر) من القائمة المنس<br>جامعة ندان تدريبي فحص<br>436205092<br>بعليه التربية<br>101001010                                      | لمة الرئيسية، ثم                                                                                                    | الطلبات) من القان<br>القائمة الرئيسية |
|----------------------------------------------------------------------------------------------------|----------------------------------------------------------------------------------------------------|---------------------------------------|
| جامعة نجران تجريبي فحص<br>جامعة نجران تجريبي فحص<br>436205092 الكلية : التربية<br>1010101010 الأسم : تست خاصة - مسار معمالة تعلم                         |                                                                                                    | 🐇 القائمة الرئيسية                    |
| جامعة نجران تجريبي فحص التخصص : تربية خاصة - مسار صعوبات التعلم<br>436205092 الكلية : التربية<br>سحب - 10101010 القسم : تسبة خاصة - مسار صعوبات تعلم     |                                                                                                    |                                       |
| جامعة نجران تجريبي فحص التخصص : تربية خاصة - مسار صعوبات التعلم<br>436205092 الكلية : التربية<br>سحيد . 1010101010 القسم : تربية خاصة - مسار صعوبات تعلم |                                                                                                    | التقارير                              |
| 43620509، الكلية : التربية<br>بدني : 1010101010 القسم : تربية خاصة - مسار صعوبات تعلم                                                                    | اسم الطالب :                                                                                                    | أكاديمى                               |
|                                                                                                    | رقم الطالب : 2 المعاليب : 2 المعاليب : 2 ا | شخصى                                  |
| ع(بنين)مدينة جامعية                                                                                                    | المقر : المجتم                                                                                                    | ـــــــــــــــــــــــــــــــــــــ |
| الدرجة العلمية : البكالوريوس<br>لعام : منتظم                                                                                                    | وضع الطالب ا                                                                                                    | السلف و الإعانات                      |
|                                                                                                    | 2                                                                                                    | طلب حذف واضافة مقرر                   |
|                                                                                                    |                                                                                                    | ادخال أو اظهار الحركات الاكاديمية     |
|                                                                                                    | •                                                                                                    | التسجيل الدلكتروني                    |
| شيع الخطوات باختيار ٦ ومن تم 2                                                                                                    |                                                                                                    |                                       |

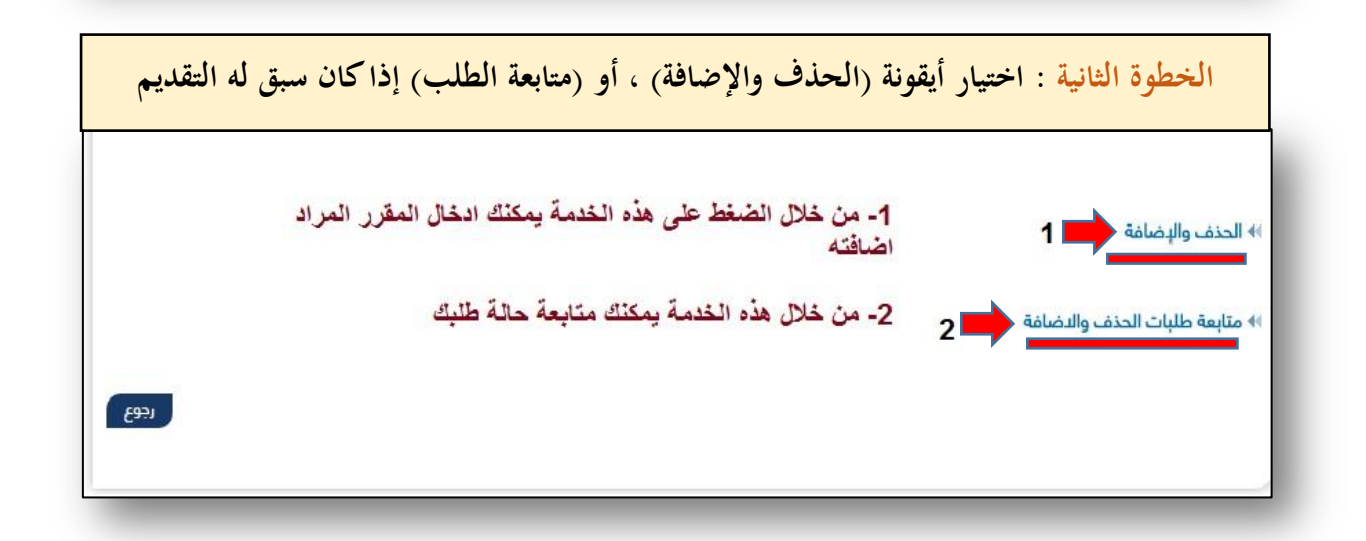

| الأكاديمي، ويتم بعد ذلك              | ب ينتقل للمرشد  | (إضافة)، وهذا الطل           | ر أيقونة | : اختيار   | الخطوة الثالثة                           |
|--------------------------------------|-----------------|------------------------------|----------|------------|------------------------------------------|
|                                      | ايير الأكاديمية | خاذ القرار وفقأ للمع         | ات       |            |                                          |
| N                                    | الساعات الدجراء | اسم المقرر                   | الشعبة   | رمز المقرر | المقر                                    |
|                                      | 2 🕀 اصانه       | المدخل الى الثقافة الاسلامية | 227      | 111سلم-2   | المجتمع(بنين)مدينة جامعية                |
|                                      | 2 (Later)       | المدخل الى الثقافة الاسلامية | 228      | 111سلم-2   | المجتمع(بنين)مدينة جامعية                |
|                                      | 2 (Line)        | المدخل الى الثقافة الدسلامية | 229      | 111سلم-2   | المجتمع(بنين)مدينة جامعية                |
| منظما مذالك لاطاقا المقدر المداد اضا | 2 🕈 إضافة       | المدخل الى الثقافة الاسلامية | 230      | 111سلم-2   | ال <mark>م</mark> جتمع(بنين)مدينة جامعية |
| على حده لك الدراسي                   | 244-01-0- 2     | المدخل الى الثقافة الاسلامية | 231      | 111سلم-2   | المجتمع(بنين)مدينة جامعية                |
|                                      | 2 🔶 اصافة       | الثقافة الدسلامية 2          | 180      | 112سلم-2   | المجتمع(بنين)مدينة جامعية                |
| /                                    | 2 🖨 إضافة       | المهارات اللغوية             | 256      | 201عرب-2   | المجتمع(بنين)مدينة جامعية                |
|                                      | 2               | المهارات اللغوية             | 257      | 201عرب-2   | المجتمع(بنين)مدينة جامعية                |
|                                      | 2               | الثقافة الدسلامية 3          | 181      | 113سلم-2   | المجتمع(بنين)مدينة جامعية                |
|                                      | 2 P             | التحرير العربي               | 391      | 202عرب-2   | المجتمع(بنين)مدينة جامعية                |
| V                                    | 3               | أصمص أفعية                   | 352      | 3- Ibi102  | المحتمع(بنين)مدينة حامعية                |

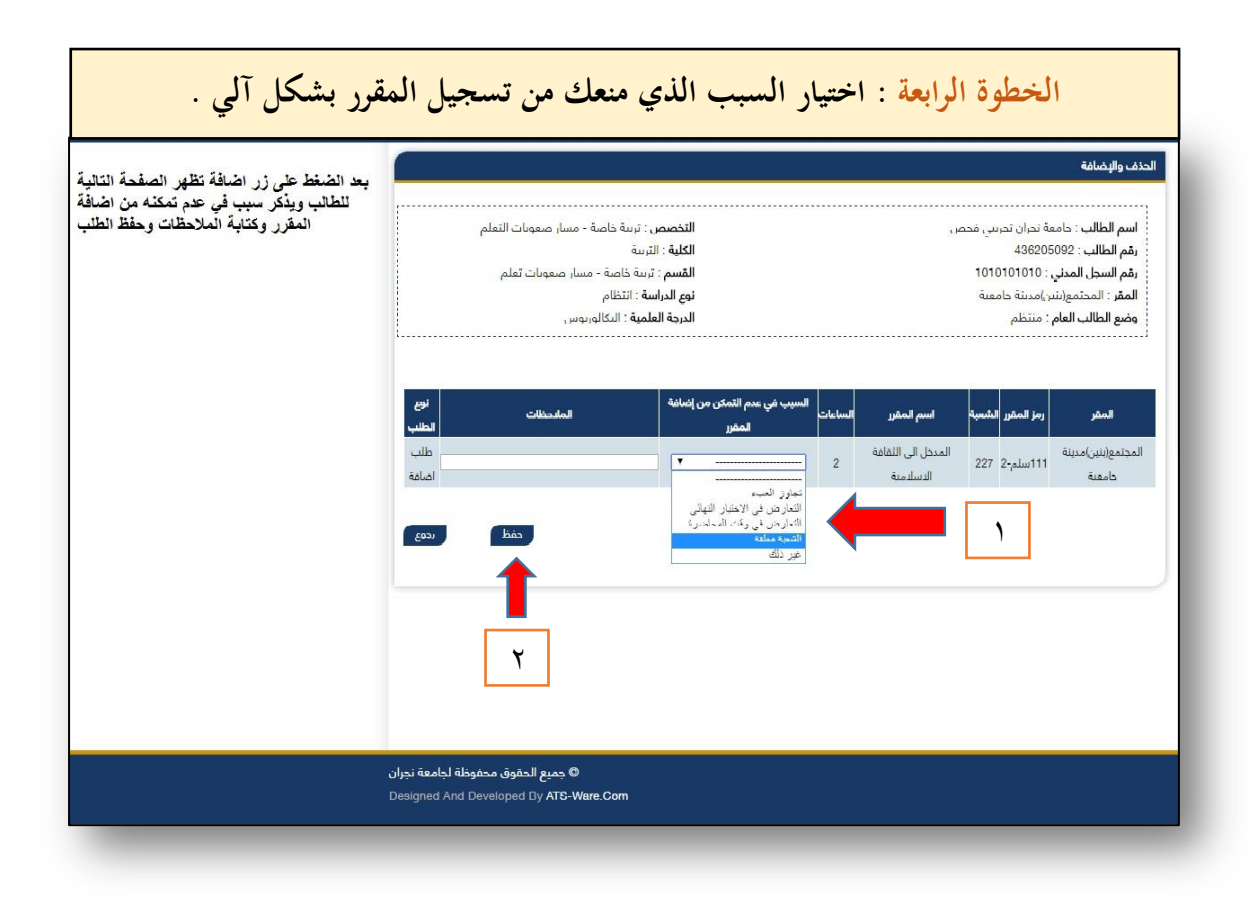

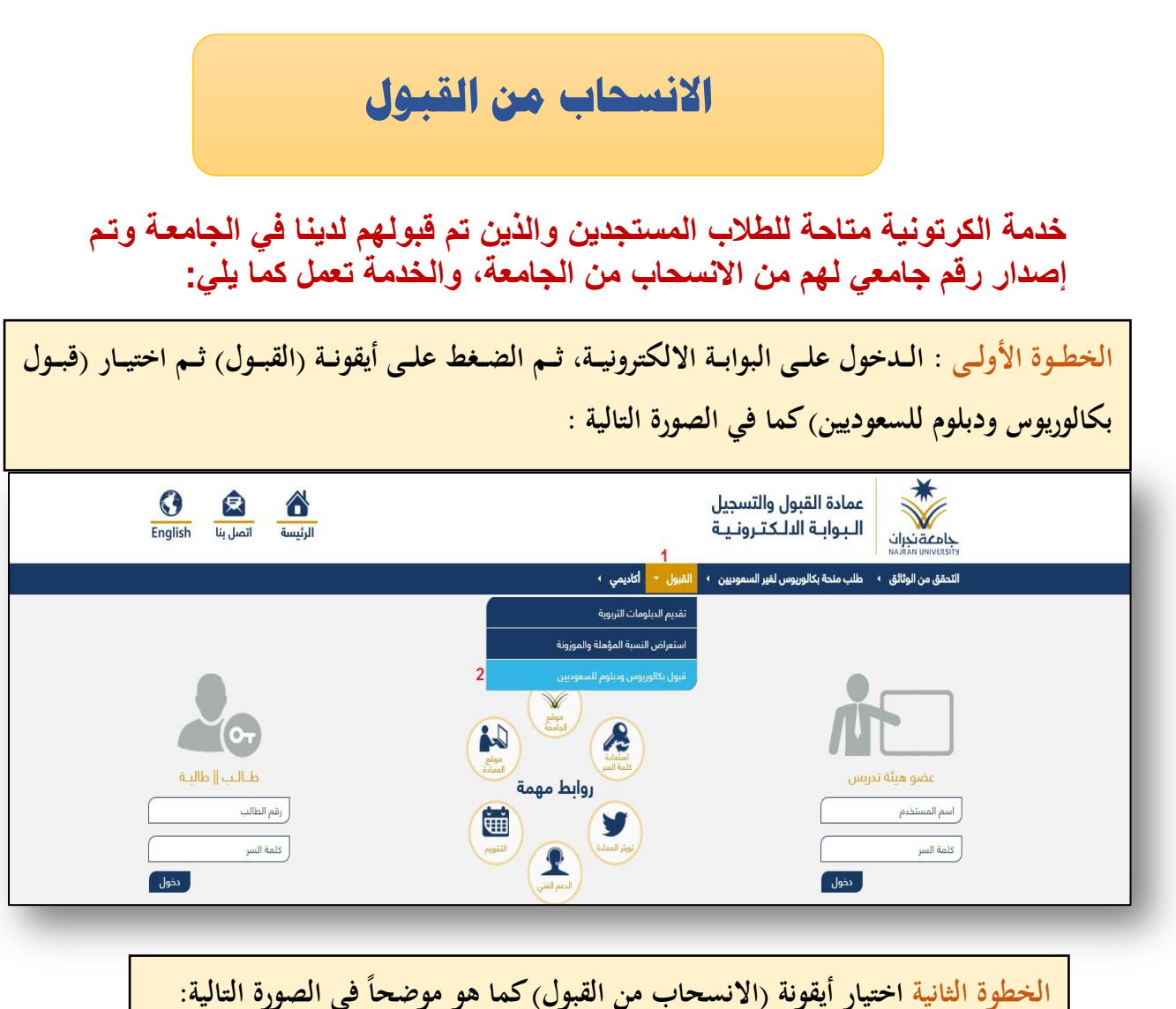

| الفصل الأول 37/38 |                                                 | للب قبول |
|-------------------|-------------------------------------------------|----------|
|                   |                                                 |          |
|                   | طنب مبول                                        |          |
|                   | ا♦ طلب قبول جدید                                |          |
|                   | ا∢ تعديل طلب القبول                             |          |
|                   | ا نتائج القبول ا                                |          |
|                   | خدمات القبول                                    |          |
|                   | ا♦ استمارة الترشيح والبريد الممتاز              |          |
|                   | ا♦ استرجاع كلمة السر                            |          |
|                   | ا♦ طباعة طلب القبول                             |          |
|                   | ا♦ الإنسحاب من القبول ( لمن حصل على رقم جامعي ) |          |
|                   | ا♦ طباعة اشعار القبول                           |          |
|                   |                                                 |          |
|                   |                                                 |          |

| السر التي سبق ووضعها | ل الطالب إدخال سجله المدني، وكلمة<br>, | الخطوة الثالثة : يتوجب علم                                             |
|----------------------|----------------------------------------|------------------------------------------------------------------------|
| المصل الثول 37/38    | يل .<br>با                             | اثناء تقديمه على طلب القبو<br>الإنسحاب من القبول (لمن حصل على رقم جامع |
|                      |                                        | السجل المدني<br>الرقم السري                                            |
| تأكيد رجوع           |                                        |                                                                        |

| بهذا المقعد، بعد الضغط على | الخطوة الرابعة : تظهر بيانات الطالب، مع تعهد بعدم المطالبة ب                                                 |
|----------------------------|----------------------------------------------------------------------------------------------------|
|                            | (موافق) تصل رسالة تحقق على جوال الطالب .                                                                     |
| الفصل الثول 37/38          | إقرار الإنسحاب من القبول                                                                                     |
|                            | أقرانا الطالب :                                                                                              |
|                            | السجل المدني 🗉                                                                                               |
|                            | الرقم الجامعي :                                                                                              |
|                            | بأنني أرغب في الانسحاب من القبول وإخلاء طرفي من الجامعة وعدم المطالبة بمقعدي مرة اخرى<br>= أوافق = غير موافق |
|                            | رڊوع                                                                                                    |
|                            |                                                                                                    |

الحصول على فرصة إضافية بعد الإنذار الأخير

هذه الخدمة تمكن الطالب من تقديم طلب فرصة إضافية لرفع معدلة عن طريق البوابة الالكترونية وشرحها كالاتي:

|                                                                                                    | ادخال أو اظهار الحركات الدكاديمية                                                                                                    | ائمة الرئيسية                                                                    |
|----------------------------------------------------------------------------------------------------|----------------------------------------------------------------------------------------------------|----------------------------------------------------------------------------------|
|                                                                                                    |                                                                                                    | ĸ                                                                                |
| التحصص : ترتية خاصة - مسار صفوبات التعلم<br>الكلية : التربية                                                                                                    | اسم الطالب : جامعة لجران تجريبي محص<br>رقم الطالب : 436205092                                                                                                    | ىي                                                                               |
| القسم : تربية خاصة - مسار صعوبات تعلم                                                                                                    | ا مقم السجل المدني : 1010101010                                                                                                    | ىي                                                                               |
| <b>نوع الدراسة</b> : انتظام                                                                                                    | المقر : المجتمع(بنين)مدينة جامعية                                                                                                    | الطلبات 1                                                                        |
| <b>الدرجة العلمية</b> : البكالوريوس                                                                                                    | وضع الطالب العام : منتظم                                                                                                    | الدعانات                                                                         |
|                                                                                                    |                                                                                                    |                                                                                  |
|                                                                                                    |                                                                                                    | ے واضافة مقرر                                                                    |
|                                                                                                    | 2 ** إدخال حركة أكاديمية جديدة 3                                                                                                    | ظهار الحركات الدكاديمية                                                          |
|                                                                                                    |                                                                                                    | بيل الدلكتروني                                                                   |
|                                                                                                    | الخام الحركات الأكاديمية                                                                                                    |                                                                                  |
|                                                                                                    |                                                                                                    |                                                                                  |
|                                                                                                    | المقررات المعتذر عنها                                                                                                    |                                                                                  |
|                                                                                                    |                                                                                                    |                                                                                  |
|                                                                                                    |                                                                                                    |                                                                                  |
|                                                                                                    |                                                                                                    |                                                                                  |
|                                                                                                    |                                                                                                    |                                                                                  |
|                                                                                                    |                                                                                                    |                                                                                  |
|                                                                                                    |                                                                                                    |                                                                                  |
| te itse se te                                                                                                    | The state of the state of the s | t auto to to a                                                                   |
| التي يرغبها، ومن ضمنها (طلب الحص                                                                                                    | متظهر للطالب خانات يتم اختيار الخدمة                                                                                                    | خطوة الثانية : م                                                                 |
| التي يرغبها، ومن ضمنها (طلب الحص                                                                                                    | متظهر للطالب خانات يتم اختيار الخدمة                                                                                                    | خطوة الثانية : م                                                                 |
| التي يرغبها، ومن ضمنها (طلب الحص<br>ة التالية وحسب الأرقام الموضحة :                                                                                                    | متظهر للطالب خانات يتم اختيار الخدمة<br>ويستكمل بقية المتغيرات كما في الصورة                                                                                                    | خطوة الثانية : م<br>على فرصة)                                                    |
| التي يرغبها، ومن ضمنها (طلب الحص<br>ة التالية وحسب الأرقام الموضحة :                                                                                                    | متظهر للطالب خانات يتم اختيار الخدمة<br>ويستكمل بقية المتغيرات كما في الصورة<br>ليظ رفة أتابيمية ديدة                                                                                                    | خطوة الثانية : م<br>على فرصة)<br>القائمة الرئيسية                                |
| التي يرغبها، ومن ضمنها (طلب الحص<br>ة التالية وحسب الأرقام الموضحة :                                                                                                    | متظهر للطالب خانات يتم اختيار الخدمة<br>ويستكمل بقية المتغيرات كما في الصورة<br>الطل دركة أكانيمية جنيدة                                                                                                    | خطوة الثانية : م<br>على فرصة)<br>القائمة الرئيسية                                |
| التي يرغبها، ومن ضمنها (طلب الحص<br>ة التالية وحسب الأرقام الموضحة :<br>النفسين نسة فامة مسلم معمان القام                                                                                            | متظهر للطالب خانات يتم اختيار الخدمة<br>ويستكمل بقية المتغيرات كما في الصورة<br>المال مزدة أناديمية جديدة                                                                                                    | خطوة الثانية : س<br>على فرصة)<br>القائمة الرئيسية                                |
| التي يرغبها، ومن ضمنها (طلب الحص<br>ة التالية وحسب الأرقام الموضحة :<br>التخصص: تربية خاصة - مسار صعوبات التعلم<br>الكلية: التربية                                                                   | متظهر للطالب خانات يتم اختيار الخدمة<br>ويستكمل بقية المتغيرات كما في الصورة<br>إينار دركة أكاديمية ديدة<br>الما الطالب: جامعة نجان تدريبي محص<br>وهم الطالب: جامعة نجان تدريبي محص                                                                                                    | خطوة الثانية : س<br>على فرصة)<br>القائمة الرئيسية<br>اليمي                       |
| التي يرغبها، ومن ضمنها (طلب الحم<br>ة التالية وحسب الأرقام الموضحة :<br>التفصم: تربية ذاصة - مسار صعوبات التعلم<br>الكلية : التربية<br>القسم : تربية داصة - مسار صعوبات تعلم                         | متظهر للطالب خانات يتم اختيار الخدمة<br>ويستكمل بقية المتغيرات كما في الصورة<br>إينال دركة أكاديمية ديدة<br>المالياتي: جامعة نجان تجريبي محص<br>رقم الطالب: جامعة نجان تجريبي محص<br>رقم الطالب: 101010101                                                                                                    | خطوة الثانية : س<br>على فرصة)<br>القائمة الرئيسية<br>اليمي<br>معمي_              |
| التي يرغبها، ومن ضمنها (طلب الحم<br>ة التالية وحسب الأرقام الموضحة :<br>التفصم: تربية ذاصة - مسار صعوبات التعلم<br>الكلية : التربية<br>القسم : تربية داصة - مسار صعوبات تعلم<br>نوع الدراسة : انتظام | متظهر للطالب خانات يتم اختيار الخدمة<br>ويستكمل بقية المتغيرات كما في الصورة<br>المالية: جامعة نجان تجريبي محص<br>رقم الطالب: جامعة نجان تجريبي محص<br>رقم الطالب: المعة نجان تجريبي محص<br>المقر: المجتمع(نين)مدينة جامعية<br>المقر: المجتمع(نين)مدينة جامعية                                                                                                    | خطوة الثانية : س<br>على فرصة)<br>القائمة الرئيسية<br>مارير<br>حمي<br>طا العاران. |

|             | 1                                                                                     | ·          | ب حذف واضافه مقرر<br>ل أو اظهار الحركات الاكاديمية |
|-------------|---------------------------------------------------------------------------------------|------------|----------------------------------------------------|
|             | طلب الحصول على غرم ▼ توع الفرصة في غرمت أضاغي-لرغع المد ▼<br>مرصة أضاغي-لرغع المعدل 2 | نوع الحركة | التسجيل الىلكتروني                                 |
|             | الفصل الثاني 37/38 ▼ إلى الفصل 4 الفصل الثانا<br>مرصة أصافية-لتمديد المدة النظامية    | من الفصل 3 |                                                    |
|             | קניטט וועדעי עסגע וואר אין אין אין אין אין אין אין אין אין אין                        | ملاحظات    |                                                    |
|             | <u>N</u>                                                                              |            |                                                    |
| 6<br>التالي | رجوع) 👞                                                                               |            |                                                    |
|             |                                                                                       |            |                                                    |

| لقائمة الرئيسية           |   | إدخال حركة أكاديمية جد               | ō۵                            |          |           |                                             |                  |              |
|---------------------------|---|--------------------------------------|-------------------------------|----------|-----------|---------------------------------------------|------------------|--------------|
| نارير                     | • |                                      |                               |          |           |                                             |                  |              |
| يمي                       | • | اسم الطالب : 102<br>رقم الطالب : 092 | نه نجران نجريبي محص<br>436205 |          |           | التخصص . تربيه خاصه - «<br>الكلية : التربية | مسار صعوبات الله | ſ            |
| نصي                       | 4 | رقم السجل المدني                     | 1010101010 : .                |          |           | <b>القسم</b> : تربية خاصة - مسا             | ار صعوبات تعلم   |              |
| ال الطلبات                | • | <b>المقر</b> : المجتمع(بني           | ن)مدينة جامعية                |          |           | <b>نوع الدراسة</b> : انتظام                 |                  |              |
| و الإعانات                |   | ٍ وضع الطالب العام<br>:              | : منتظم                       |          |           | <b>الدرجة العلمية</b> : البكالوريور         | س                |              |
| ذف واضافة مقرر            |   |                                      |                               |          |           |                                             |                  |              |
| واظهار الحركات الدكاديمية |   |                                      |                               |          |           |                                             |                  | 1            |
| سجيل الدلكتروني           | • | الفصل الحالي                         | نوع الحركة                    | من الفصل | إلى الفصل | نوع الفرصة                                  | ملاحظات          | ارغاق مبررات |
|                           | - | 371                                  | طلب الحصول على فرصة           |          |           | فرصة اضافي-لرفع المعدل                      |                  | ارقاق مبرراد |
|                           |   |                                      |                               |          |           |                                             |                  |              |
|                           |   |                                      |                               |          |           |                                             | 100              |              |

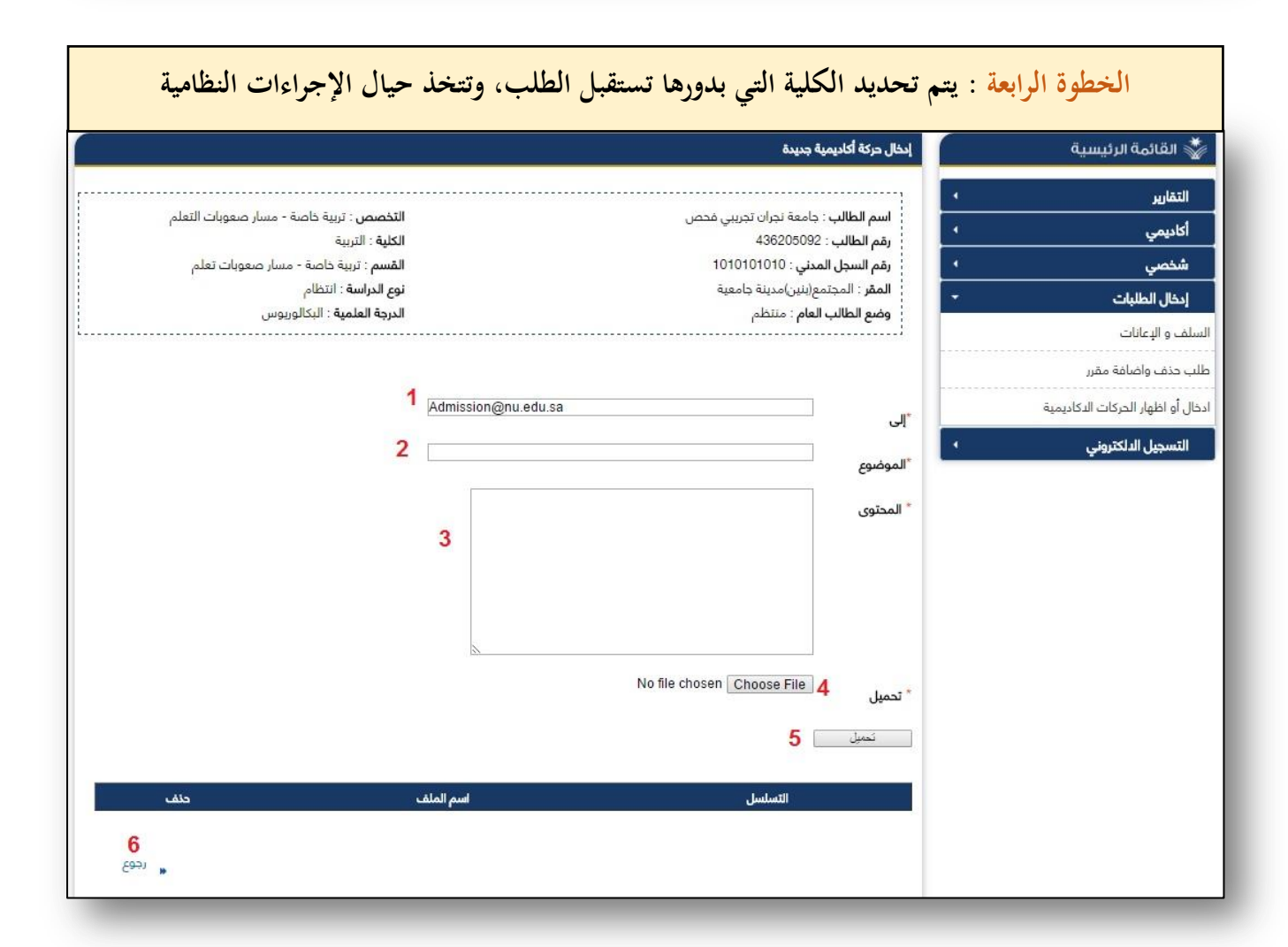

الرقم: ص د-14081-6-439 التاريخ: 02/03/1439 عدد الصفحات: 38 🗰 🗰 🗰 🗰 🗰 الرقم: س

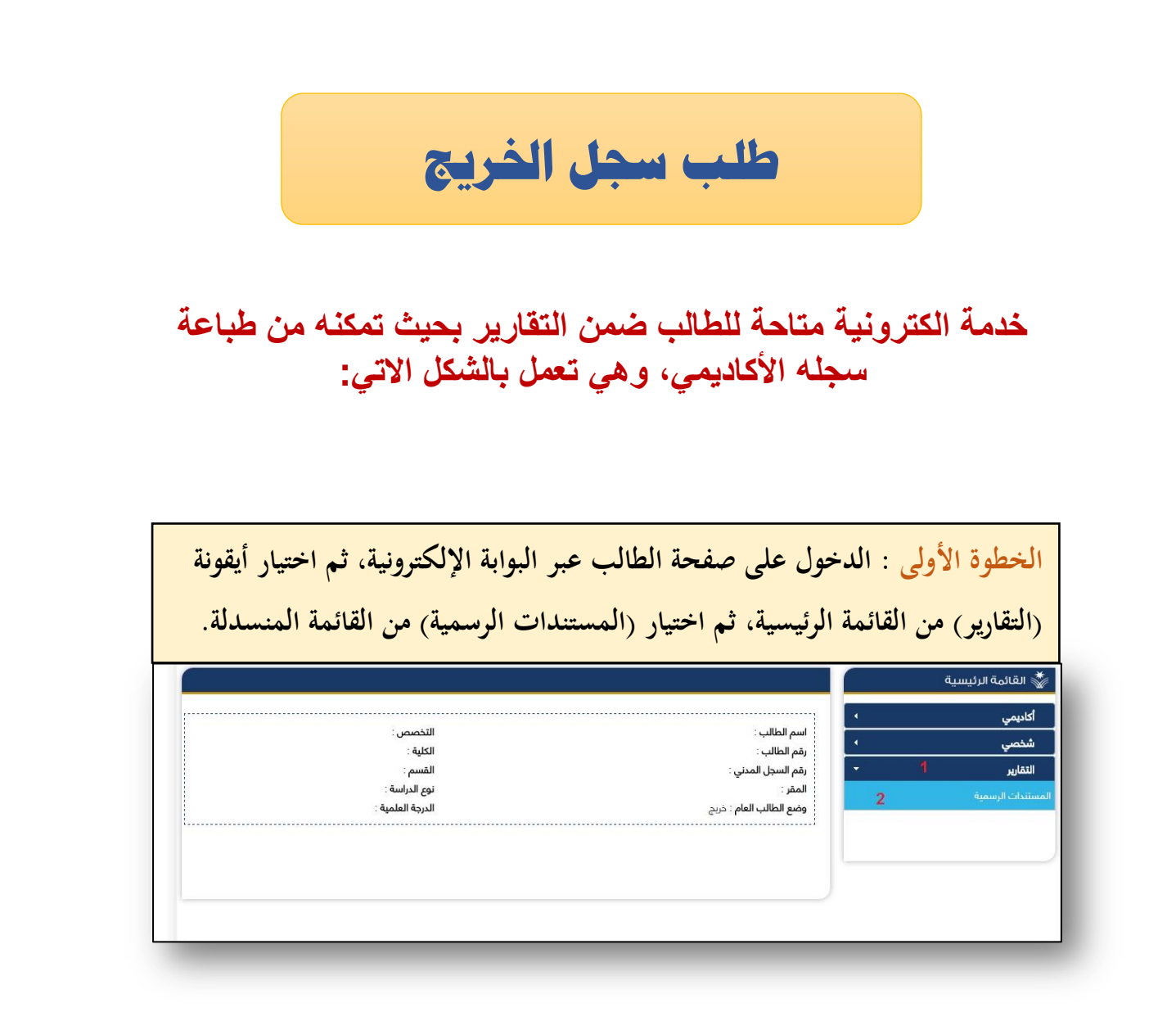

| السجل الدكاديمي باللغة الدنجليزية ا                        | السجل الأكاديمي                                 |
|------------------------------------------------------------|-------------------------------------------------|
| ا♦ رموز التقديرات                                          | الجاب الخريجين الخريجين                         |
|                                                            | <ul> <li>إفادة بعدد الساعات المجتازة</li> </ul> |
| على السجل الاكاديمي يظهر تقرير بسجل الطالب الاكاديمي كاملا | بالضغط                                          |

طلب قوائم الطلاب المسجلين بالمقررات

خدمة الكترونية متاحة لدى عضو هيئة التدريس يتمكن من خلالها طباعة قوائم الطلاب المسجلين بالمقررات التي يدرسها، وشرحها كالاتي:

| عبر البوابة الإلكترونية.<br>الرئيسة المالية عنها | فحة عضو هيئة التدريس                                                                                                    | الخطوة الأولى : الدخول على ص<br>عمادة القبول والتسجيل |
|--------------------------------------------------|----------------------------------------------------------------------------------------------------|-------------------------------------------------------|
|                                                  | › إدغال الطلبات ، القبول ، دليل الإستغذام ، أكاديمي ،<br>•                                                                                                    | من الولالي ، طلب منحة بكالوريوس لغير السموديين        |
| من الطالب<br>مم الطالب<br>تنه السر<br>حدون       | A construction of the second second s | عضو هيئة ندريس<br>اسم المستدم 1<br>عنه السر 2<br>تعلي |

|   | بائمة المنسدلة . | الطلاب) من الق |                     |
|---|------------------|----------------|---------------------|
|   |                  |                | 👹 القائمة الرئيسية  |
|   | التخميمين        |                | ما يتعلق بالطالب 1  |
|   | الكلية :         | رقم المحاضر :  | صد الفياب           |
| 1 |                  | i              | دختبارات النهائية   |
|   |                  |                | صد الدرجات          |
|   |                  |                | مرشد الأكاديمي      |
|   |                  |                | تقييم               |
|   |                  |                | يل التخصصات العلمية |
|   |                  |                | وائم الطلاب 2       |
|   |                  |                | شخصي                |
|   |                  |                | أكاديمي             |
|   |                  |                | التقارير            |

|     |        |                         |            | الشعبة      | تعراض قوائم شعبة، يرجى الضغط على رقم |
|-----|--------|-------------------------|------------|-------------|--------------------------------------|
| الش | النشاط | اسم المقرر              | رمز المقرر | الدرجة      | المقر                                |
| 12  | عملي   | معمل الدوائر الكهربائية | 213كھر-1   | البكالوريوس | الهندسة(بنين)مدينة جامعية            |
| 35  | عملي   | معمل الدوائر الكهربائية | 213كھر-1   | البكالوريوس | الهندسة(بنين)مدينة جامعية            |
| -   |        |                         |            |             |                                      |
|     |        |                         |            |             |                                      |

| هيئة التدريس               | الخطوة الرابعة : بعد اختيار الشعبة، تظهر أسماء الطلبة، ويستطيع عضو هيئة التدريس |                                    |                                                            |                                     |                           |  |
|----------------------------|---------------------------------------------------------------------------------|------------------------------------|------------------------------------------------------------|-------------------------------------|---------------------------|--|
|                            | (pdf + I                                                                        | کیغة (E <b>xcel</b>                | طباعة القوائم به                                           |                                     |                           |  |
|                            | 213كهر-1<br>عملي<br>معمل الدوائر الكهربائية                                     | رمز المقرر<br>النشاط<br>اسم المقرر | امدينة جامعية                                              | الهندسة(بنين)<br>312<br>البكالوريوس | المقر<br>الشعبة<br>الدرجة |  |
| تصدير Excel رجوع<br>الحالة | عة كشف حضور الدختبار النهائي                                                    | طبا:                               |                                                            | رقم الطالب                          | تسلسل                     |  |
| منسحب                      |                                                                                 |                                    | ناصر عبود صالح ال صالح                                     | 433103287                           | 1                         |  |
| منتظم                      |                                                                                 | مشرف                               | تركي علي بن حمد حنصل آل                                    | 434101203                           | 2                         |  |
| منتظم                      |                                                                                 |                                    | محمد صالح ناصر الحارثي                                     | 434103284                           | 3                         |  |
| منتظم                      |                                                                                 |                                    | ناصر صالح نا <mark>صر الحارثي</mark>                       | 434103285                           | 4                         |  |
| منتظم                      |                                                                                 | د ال صله                           | عبدالرحمن بن عبدالله بن سع                                 | 434205030                           | 5                         |  |
| منتظم                      |                                                                                 |                                    | مبارك مهدي عبدالله اليامي                                  | 434205844                           | 6                         |  |
| منتظم                      |                                                                                 | ان آل عباس                         | مازن بن مهدي بن هادي جليد                                  | 435100083                           | 7                         |  |
| منتظم                      |                                                                                 | ليامي                              | عبدالرحمن بن يحي بن حسن                                    | 435100460                           | 8                         |  |
| منتظم                      |                                                                                 | مي                                 | عزان حسن أحمد آل عسكر اليا                                 | 435100473                           | 9                         |  |
| منتظم                      |                                                                                 | تارث اليامي                        | سعيد بن عل <mark>ي</mark> بن سعيد ال ال                    | 435101205                           | 10                        |  |
| منتظم                      |                                                                                 |                                    | صال <mark>ح ب</mark> ن علي بن مانع عطران                   | 435101871                           | 11                        |  |
| منتظم                      |                                                                                 | ي الشهري                           | ي <mark>ا</mark> سر بن علي بن عبدالله ال <mark>ب</mark> كر | 435101934                           | 12                        |  |
| منتظم                      |                                                                                 | جة الصيعري                         | عمر بن ناجي بن محمد الدعال                                 | 435103373                           | 13                        |  |
| لنهائي محدير Excel         | طباعة معنور الدختبار ا                                                          |                                    |                                                            |                                     |                           |  |

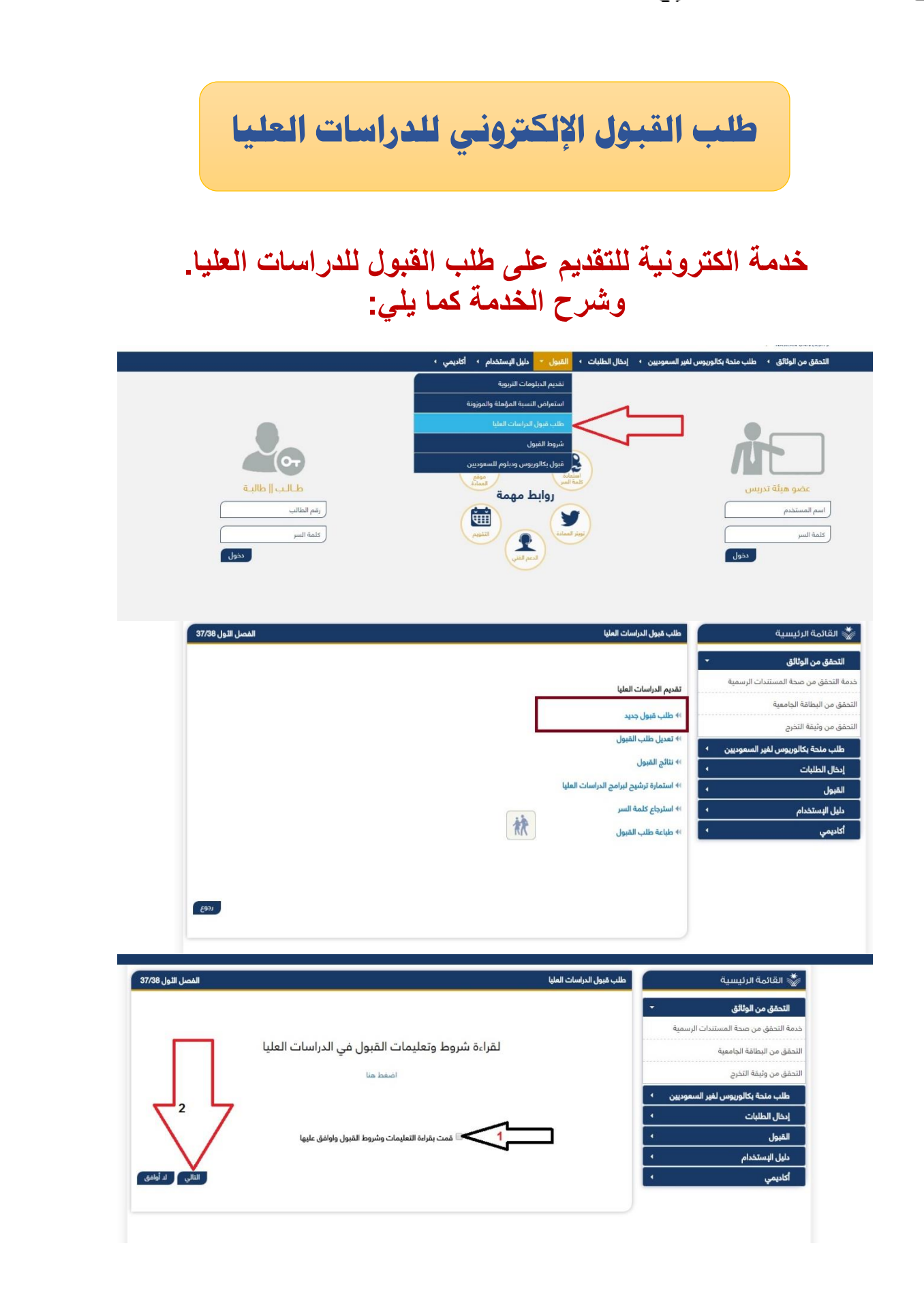

| الفصل الثول 37/38 | طلب قبول الدراسات المليا                                                  |
|-------------------|---------------------------------------------------------------------------|
|                   | وع الطلب ت<br>مثلت السعرتيين<br>السجل المدني<br>منعة داخلية<br>منعة عارضة |
|                   |                                                                           |
|                   |                                                                           |

| الفصل الأول 37/38 |              |                                                                    | طلب قبول الدراسات العليا                                   |
|-------------------|--------------|--------------------------------------------------------------------|------------------------------------------------------------|
|                   |              |                                                                    |                                                            |
|                   |              | l                                                                  | الحقول التي تحتوي على هذه العلامة (*) يجب ادخاله           |
|                   |              |                                                                    | 🖬 قبول طالب جدید                                           |
|                   |              | 1010101010                                                         | السجل المدني *                                             |
|                   |              |                                                                    | كلمة السر*                                                 |
|                   |              |                                                                    | تاكيد كلمة السر*                                           |
|                   |              |                                                                    | البريد الدلكتروني*                                         |
|                   | ة السر.      | ل والإجابة عليه حتى تتمكن من استعادة كلم<br>ما هـ. هرانتك المنضلة؟ | في حال فقدت او نسيت كلمة السر, الرجاء إختيار سوا<br>السقاا |
|                   |              |                                                                    | المواني*                                                   |
|                   |              |                                                                    | نېو پ                                                      |
|                   |              |                                                                    | 💀 بيانات الطالب الأساسية                                   |
|                   |              |                                                                    | (اسم الطالب بالعربية)                                      |
| العائلة"          | اسم الجد*    | الأب•                                                              | الدسم الأول*                                               |
|                   |              |                                                                    |                                                            |
|                   |              |                                                                    | (اسم الطالب بالانجليزية)                                   |
| First Name*       | Father Name* | Grandfather Name*                                                  | Family*                                                    |
|                   |              |                                                                    | الدنسية*                                                   |
|                   |              | T                                                                  | جنسية الأم*                                                |

| جنسية الأم <mark>*</mark>          | سعودي ▼                                                                        |
|------------------------------------|--------------------------------------------------------------------------------|
| صندوق البريد                       |                                                                                |
| مكان الدقامة*                      | · · · · · · · · · · · · · · · · · · ·                                          |
| الهاتف                             | ▼ 04                                                                           |
| جوال•                              | يجب ادخال رقم الجوال مع رمز الدولة، يمكن ادخال رقم الجوال كالتالي:9665xxxxxxxx |
| الجنس*                             | ی دکر 🔍 انثی                                                                   |
| الحالة الدجتماعية*                 | 👁 أعزب 🔍 متزوج 🔍 مطلق 🔍 أرمل                                                   |
| الحالة الصحية"                     | ی سلیم 🔘 معاق                                                                  |
|                                    |                                                                                |
| 🗟 بيانات الميلاد                   |                                                                                |
| تاريخ الميلاد*                     | اليوم ¥ ] / الشهر • ◄ ] / السنة •                                              |
| البلد                              | المملكة المربية السعودية ▼                                                     |
| المهنة                             |                                                                                |
| أعمل•                              | ® لا أعمل⊚ أعمل.                                                               |
| شهادة الدبلوم التربوي              |                                                                                |
| شهادة الدبلوم التربوي <sup>•</sup> | ه لا بوجد 🔍 بوجد                                                               |
|                                    |                                                                                |

| الفصل الثول 37/38                              | طلب قبول الدراسات العليا                                                           |
|------------------------------------------------|------------------------------------------------------------------------------------|
|                                                | الخطوة 2 من 3 — O — O — الخطوة 2 من 3                                              |
| يوس. التوفل , اختبارات القبول , التخصص السابق) | الرغبات التي تظهر هي الرغبات التي تتناسب مع معايير المّبول الخاصة بك (معدل البكالو |
|                                                | المقر* الهندسة(بنين)مدينة جامعية ▼                                                 |
|                                                | الكلية <sup>•</sup> الطوم الادارية ▼                                               |
|                                                | رغبات الطالب. (إدارة اعمال التظام ▼ _                                              |
| التالي رجوع                                    |                                                                                    |
|                                                | 🗷 شهادة الدبلوم التربوي                                                            |
|                                                | شهادة الدبلوم التربوي*       الا يوجد 🔍 يوجد                                       |
|                                                | 🗟 بيانات الشهادة السابقة                                                           |
|                                                | دولة الشهادة" المملكة العربية السعودية ¥                                           |
|                                                | الجامعة*                                                                           |
|                                                | التخصص السابق*                                                                     |
|                                                | معدل الجامعة"                                                                      |
|                                                | التقدير-                                                                           |
|                                                | سنة التخرج* [هجري]                                                                 |
|                                                | 🗟 شخص للطوارئ                                                                      |
| . <u></u>                                      | اسم شخص يمكن الدتصال به                                                            |
| اضغط                                           | صلة القرابة اغرانغت 🔻                                                              |
| هتا<br>للانتقال                                | العنوان                                                                            |
| الى مفحة الرغبات                               | الهاتف                                                                             |
|                                                | جوال                                                                               |
|                                                | المهنة                                                                             |
| تأكيد رجوع                                     |                                                                                    |

| الفصل الثول 37/38                                       |                                                                                      |                                                                                | طلب قبول الدراسات العليا                  |
|---------------------------------------------------------|--------------------------------------------------------------------------------------|--------------------------------------------------------------------------------|-------------------------------------------|
|                                                         |                                                                                      | <u> </u>                                                                       | ــــــــــــــــــــــــــــــــــــــ    |
|                                                         | التخصص                                                                               |                                                                                | المقر                                     |
|                                                         | إدارة اعمال انتظام                                                                   | نامعية                                                                         | الهندسة(بنين)مدينة د                      |
| التالي رجوع                                             |                                                                                      |                                                                                |                                           |
| الفصل الثول 37/38                                       |                                                                                      |                                                                                | طلب قبول الدراسات العليا                  |
|                                                         |                                                                                      | 0-0-0-                                                                         | ــــــ الخطوة 3 من 3                      |
|                                                         |                                                                                      |                                                                                | الرجاء تحصيل التالي بملف واحد .           |
|                                                         | 4                                                                                    | بريوس و صورة مصدقة من السجل الأكاديمي                                          | -صورة مصدقة من وثيقة التخرج من البكالو    |
|                                                         |                                                                                      | -<br>سلوك (إن وجدت) .                                                          | -صورة مصدقة من شهادة حسن السيرة وال       |
|                                                         |                                                                                      |                                                                                | -صورة من الهوية الوطنية للطلاب والطالبا   |
|                                                         |                                                                                      |                                                                                | الرجاء تحميل الملف من نوع (PDF)           |
|                                                         |                                                                                      | خطاً يمكن إعادة تحميل الملف مرة أخرى.                                          | يمكنك تحميل ملف واحد فقط وفي حالة ال      |
|                                                         |                                                                                      | ه باللغة الانجليزية                                                            | الرجاء أن يكون اسم الملف الذي تربد تحميله |
|                                                         | C                                                                                    | hoose File No file chosen                                                      | الرجاء ان لا يتجاوز حجم الملف MB 1        |
|                                                         |                                                                                      |                                                                                |                                           |
|                                                         |                                                                                      |                                                                                |                                           |
| حفظ نهائي                                               |                                                                                      |                                                                                |                                           |
| الفصل الثول 37/38                                       |                                                                                      |                                                                                | طلب قبول الدراسات العليا                  |
|                                                         |                                                                                      |                                                                                | رقم الطلب : 28673                         |
| مبدئي. وعليك منابعة شروط القبول الأخرى مع<br>في دائماً. | الدراسات العليا بجامعة نجران ولكنه تقديم<br>مع تمنيات عمادة الدراسات العليا بالتوفيز | لك على رقم الطلب لا يعني قبولك ببرامج<br>القسم المختص والذي قمت بالتقديم عليه. | عزيزي الطالب / عزيزتي الطالبة إن حصو      |
| لباعة استمارة طلب القبول                                |                                                                                      |                                                                                |                                           |

طلب القبول الإلكتروني

خدمة الكترونية تمكن المتقدم للقبول من تقديم طلبه للجامعة حسب الدرجة العلمية التي يرغبها. وكون خطوات هذه الخدمة طويلة نوعاً ما، وتفاصيلها كثيرة، فقد قمنا بشرحها بالفيديو عبر قناتنا باليوتيوب، ويسرنا أن نرفق لكم رابط الشرح:

## https://youtu.be/mIBjO5gikck

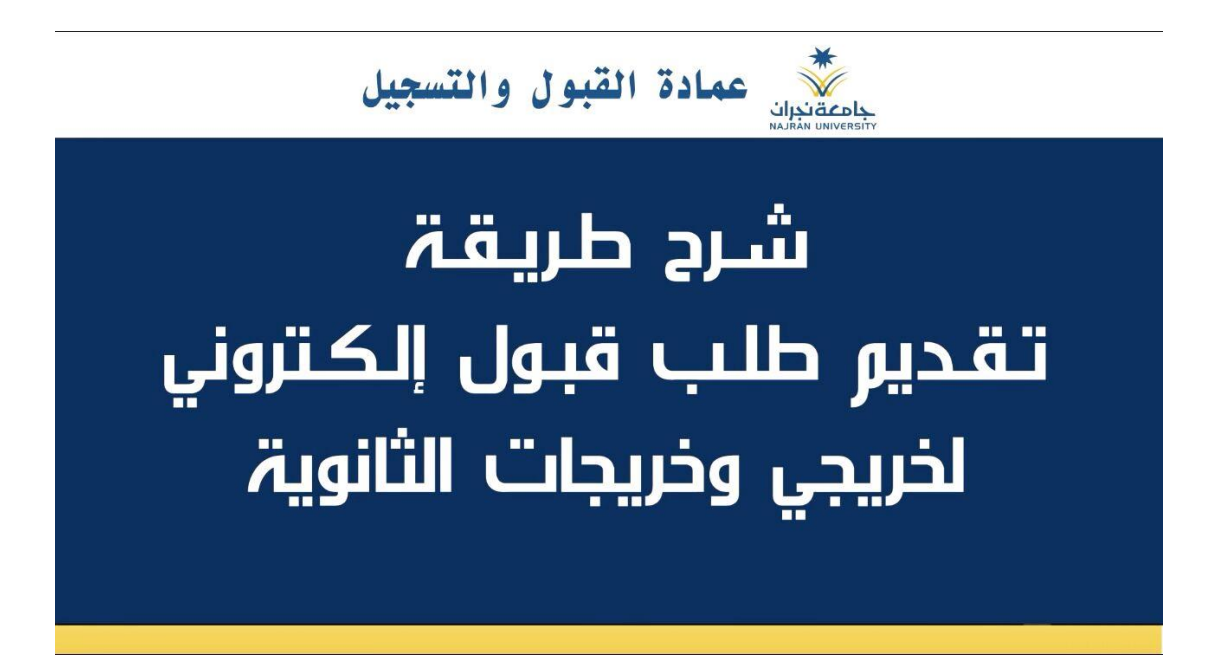

الرقم: ص د-14081-6-439 التاريخ: 02/03/1439 عدد الصفحات: 38 🗰 🗰 🗰 سند المفحات

طلب منحة دراسية لغير السعوديين خدمة الكترونية متاحة للطالب الغير سعودي للتقديم على منحه داخلية او خارجية. والخدمة تعمل كما يلى : بعد الدخول على بوابة الالكترونية اتبع الخطوات التالية: عمادة القبول والتسجيل الـبوابـة الدلـكتـرونـيـة ل الرئيسة التصل بناء الم ناپینقدمای المیکن الم لتحقق من الوثائق 🔹

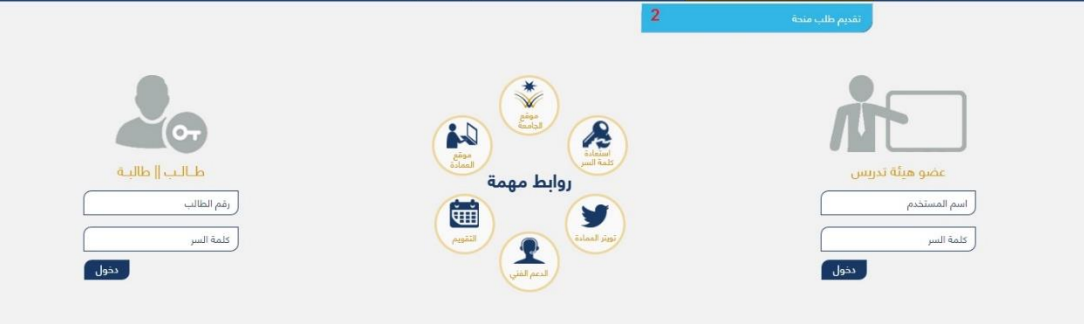

|   | ◎ طالبات 1                                                                   | طلاب <mark>1</mark>                       |
|---|------------------------------------------------------------------------------|-------------------------------------------|
|   | تقديم طالبات                                                                 | تقديم طلاب                                |
| ŧ | <ul> <li>٩ طلب جديد</li> <li>٩ تعديل الطلب</li> <li>٩ طباعة الطلب</li> </ul> | طلب جديد 2<br>نعديل الطلب<br>علياعة الطلب |
|   | ا القبول القبول                                                              |                                           |

|                   |                                      |                                                                                                    | تقديم طلب منحة                             |
|-------------------|--------------------------------------|----------------------------------------------------------------------------------------------------|--------------------------------------------|
|                   |                                      |                                                                                                    |                                            |
|                   |                                      | Scholarship                                                                                                    |                                            |
|                   |                                      | كلمة الترحيب                                                                                                   |                                            |
|                   | المتاحة وشروط القبول والتعليمات      | , للحامعة ونتمنى لكم التوفية, والنحاح لقراءة التخصصات                                                          | أهلا ومرحبا بكم في بواية القبول الالكتروني |
|                   |                                      | المهمة                                                                                                    | , , , , , , , , , , , , , , , , , , ,      |
|                   |                                      | اضغط هنا                                                                                                    |                                            |
|                   |                                      | یرجی اختیار نوع المنحة للبدء بالطلب                                                                            | 1                                          |
|                   | الدة مرقد حماز السفر للمنحل الخارجية | <ul> <li>هما يتم احتيار موع المنحة داخلية ام حارجية</li> <li>هذا يتم الخالي قم الاقامة للمنحة الدام</li> </ul> | وع المنحة منحة داخلية<br>2<br>م الدقامة*   |
|                   |                                      | <ul> <li>بالما يتم اختيار نوع الدراسة</li> </ul>                                                               | مر العليات<br>وع الدراسة*                  |
|                   |                                      | ، 🗐 قمت بقراءة التعليمات وشروط القبول واوافق عليها                                                             | 4                                          |
|                   |                                      | أوامق لد أواهق<br>5                                                                                            |                                            |
|                   |                                      |                                                                                                    |                                            |
| الفصل الثاني 7/38 |                                      |                                                                                                    | تقديم طلب منحة                             |
|                   |                                      |                                                                                                    |                                            |
|                   |                                      | يجب ادخالها                                                                                                    | الحقول التي تحتوي على هذه العلامة (٣       |
|                   |                                      |                                                                                                    | 💀 قبول طالب جدید                           |
|                   |                                      | 2352349274                                                                                                    | رقم الدقامة <mark>*</mark>                 |
|                   |                                      |                                                                                                    | مكان اصدار النقامة*                        |
|                   |                                      | اليوم ♥ / الشهر ♥ / السنة ♥                                                                                    | تاريخ انتهاء الدقامة*                      |
|                   |                                      |                                                                                                    | كلمة السر*                                 |
|                   |                                      |                                                                                                    | تاكيد كلمة السر*                           |
|                   |                                      |                                                                                                    | البريد الدلكتروني <mark>*</mark>           |
|                   | ئلمة السر.                           | ناء إختيار سوأل والإجابة عليه حتى تتمكن من استعادة :                                                           | في حال فقدت او نسيت كلمة السر. الرم        |
|                   |                                      | ما هي هوايَتُك المفضلة؟ ▼                                                                                      | السۇال                                     |
|                   |                                      |                                                                                                    | الجواب*                                    |
|                   |                                      |                                                                                                    | ا بيانات الطالب الأساسية                   |
|                   |                                      |                                                                                                    | (اسم الطالب بالعربية)                      |
|                   | دخل ( بن او بنت ) في المقطع الفارغ]  | [اذا كان الدسم لد يتكون من اربع مقاطع ا                                                                        |                                            |
| العائلة"          | اسم الجد                             | الأب*                                                                                                    | الدسم الأول*                               |
|                   |                                      |                                                                                                    |                                            |
|                   |                                      |                                                                                                    | (اسم الطالب بالانجليزية)                   |
| First Name*       | Father Name*                         | Grandfather Name*                                                                                              | Family*                                    |
|                   |                                      |                                                                                                    |                                            |
|                   |                                      | ▼                                                                                                    | الجنسية*                                   |
|                   |                                      | ▼                                                                                                    | جنسية الأم*                                |

| l |                                                                              | صندوق البريد                          |
|---|------------------------------------------------------------------------------|---------------------------------------|
|   | ▼ 04                                                                         | الهاتف                                |
|   |                                                                              | جوال•                                 |
|   | يجب ادخال رقم الجوال مع رمز الدولة، يمكن ادخال رقم الجوال كالتالي:9665xxxxxx |                                       |
|   | 👁 أغزب 🔍 متزوج 🤍 مطلق 🔍 أرمل                                                 | الحالة الدجتماعية*                    |
|   | 🖲 سليم 🔍 معاق                                                                | الحالة الصدية*                        |
|   | انتظام                                                                       | نوع الدراسة                           |
|   | اليکالوريوس 🔻                                                                | الدرجة                                |
|   |                                                                              |                                       |
|   |                                                                              | 🖻 بيانات الميلاد                      |
|   | ی هجري 🔘 میلادي                                                              | التاريخ المستعمل                      |
|   | اللوم ▼ / المتهر ٢ / المنه ٢                                                 | تاريخ الميلاد(هجري)*                  |
|   | ▼                                                                            | البلد*                                |
|   |                                                                              |                                       |
|   |                                                                              | ا» بيانات شهادة الثانوية<br>1- 11 - 1 |
|   |                                                                              | دوله السهادة                          |
|   |                                                                              | المنظمة التعليمية                     |
|   | ی هجري پ مینندي 🔍 ا                                                          | וווועב והמשנשמט                       |
|   | " السنة ▼                                                                    | سنة الحصول على الشهادة التانوية       |
|   |                                                                              | نوع الشهادة"                          |
|   |                                                                              | معدل الثانوية*                        |
|   |                                                                              | درجة اختبار القدرات*                  |
|   |                                                                              | تحصيلي                                |
|   |                                                                              |                                       |
|   |                                                                              | 된 شخص للطوارئ                         |
|   |                                                                              | اسم شخص يمكن الاتصال به               |
|   |                                                                              | صلة القرابة                           |
|   |                                                                              | العنوان                               |
|   | ▼ 04                                                                         | الهاتف                                |
|   |                                                                              | جوال                                  |
|   | · · · · · · · · · · · · · · · · · · ·                                        | المهنة                                |
|   | رجوع تأكيد                                                                   |                                       |
|   |                                                                              |                                       |

| الرجله تدميل للملفات بمبيفة (PDF)<br>الرجله أن يكون اسم الملف الذي تريد تدميله باللغة النجليزية<br>MB 1 للرجله ان لد يتجاوز حجم الملف MB<br>ملمف اللول :صورة من المقامة سارية المفعول<br>Choose File No file chosen<br>الملف الثاني :صورة من أكر وثيقة رباسية<br>Choose File No file chosen<br>تحميل                                                                                                    | لثاني 37/38 | تقديم طلب منحة الفصل ال                                                                                                    |
|----------------------------------------------------------------------------------------------------|-------------|----------------------------------------------------------------------------------------------------|
| الرجاء أن يكون اسم الملف الذي تربد تحميله باللغة النجليزية<br>الرجاء ان لا يتجاوز حجم الملف 1 MB<br>الملف الدول :صورة من الدقامة سارية المفعول<br>Choose File No file chosen<br>تحميل<br>Choose File No file chosen                                                                                                    |             | الرجاء تحميل الملفات بصيفة (PDF)                                                                                                    |
| الرجاء ان لا يتجاوز حجم الملف 1 MB<br>الملف الدول :صورة من النقامة سارية المفعول<br>Choose File No file chosen<br>تحميل<br>Choose File No file chosen<br>تحميل<br>تعديم طلب منحة                                                                                                    |             | الرجاء أن يكون اسم الملف الذي تريد تحميله باللغة الدنجليزية                                                                                                    |
| الملف الدول :صورة من الدقامة ساية المفعول<br>Choose File No file chosen<br>الملف الثاني :صورة من أكر وثيقة دراسية<br>Choose File No file chosen<br>تحميل<br>التالج<br>تقديم طلب منحة                                                                                                    |             | الرجاء ان لا يتجاوز حجم الملف MB 1                                                                                                    |
| تحميل الملف الثاني :صورة من أخر وثيقة دراسية<br>الملف الثاني :صورة من أخر وثيقة دراسية<br>Choose File No file chosen<br>تعديم طلب منحة                                                                                                    |             | الملف الدول :صورة من الدقامة سارية المفعول                                                                                                    |
| الملف الثاني :صورة من أكر وثيقة دراسية<br>Choose File No file chosen التالي التالي الي التالي التالي اللي ال | تحميل       | Choose File No file chosen                                                                                                    |
| تحميل Choose File No file chosen                                                                                                    |             | الملف الثاني :صورة من أخر وثيقة دراسية                                                                                                    |
| التالي<br>تقديم طلب منحة الفصل الثاني 37/38                                                                                                    | تحميل       | Choose File No file chosen                                                                                                    |
| التالي<br>تقديم طلب منحة الفصل الثاني 37/38                                                                                                    | -           |                                                                                                    |
| تقديم طلب منحة الفصل الثاني 37/38                                                                                                    | التالي      |                                                                                                    |
| تقديم طلب منحة الفصل الثاني 37/38<br>                                                                                                    |             |                                                                                                    |
|                                                                                                    | -           | فقريه طلب منحة                                                                                                    |
|                                                                                                    |             |                                                                                                    |
| تم حفظ بيانات الطلب بنجاح                                                                                                    |             | تم مفظ بيانات الطلب بنجاح                                                                                                    |
| رقم الطلب : 4238                                                                                                    |             | رقم الطلب : 4238                                                                                                    |
| عزيزي الطالب / عزيزتي الطالبة إن حصولك على رقم الطلب لا يعني قبولك ببرامج المنح الدراسية بجامعة نجران ولكنه تقديم مبدئي. وعليك متابعة شروط القبول الأخرى مع<br>القسم المختص والذي قمت بالتقدير عليه. مع تمنيات عمادة القبول والنسجيا. باليوفيق دائماً.                                                                                                    |             | عزيزي الطالب / عزيزتي الطالبة إن حصولك على رقم الطلب لا يعني قبولك ببرامج المنح الدراسية بجامعة نجران ولكنه تقديم مبدئي. وعليك منابعة شروط القبول الأخرى مع<br>القسم المختص والذي قست بالتقديم عليه. مع تمنيات عمادة القبول والنسجيا. باليوفية. دائماً. |
|                                                                                                    |             |                                                                                                    |
| طياعة الطلب انهاء                                                                                                    |             | طياعة الطلب انهاء                                                                                                    |
|                                                                                                    |             |                                                                                                    |

خدمة تحميل الصورة الشخصية وإصدار بطاقة جامعية إلكترونية

**توصيف للخدمة** : هذه الخدمة مخصصة للطلاب فقط، وهي عبارة عن حدمة الكترونية من اجل التسهيل على الطالب في عملية طباعة بطاقته الجامعية والتي تستدعي ان يكون الطالب مرفق له صورة شخصية وفيما يلي شرح مفصل عن هذه الخدمة.

بعد دخول على صفحته الشخصية واختيار خدمة شخصي اتبع الخطوات الواردة في الصور التالية:

| للقة الجامعية<br>بر تلمة الدامية<br>بر تلمة السر<br>ق الموية وتحدث الاسم بالانجليزي<br>في الموية وتحدث الاسم بالانجليزي<br>بل الصورة الشخصية<br>علومات الشخصية<br>علومات الشخصية<br>بل الصورة الشخصية نتبع الخطوات المرقمة في الشكل :<br>التمارير<br>التسبيل الملكتروني<br>التسبيل الملكتروني                                                                                                    | شخصى 1                                          | ······                                                   |                                                       |
|----------------------------------------------------------------------------------------------------|-------------------------------------------------|----------------------------------------------------------|-------------------------------------------------------|
| المراب المراب : الكلية : التربية<br>( كلمة السر<br>ق الهوية وتحديث الاسم بالانجليزى<br>على الصورة الشخصية<br>على الصورة الشخصية<br>أكاديمي<br>التقارير<br>التسجيل الملكتروني<br>التسجيل الملكتروني                                                                                                    | الققال دادمية                                   | اسم الطالب                                               | <b>التخصص</b> : تربية خاصة - مسار صعوبات التعلم       |
| ر كلمة السر<br>. وكلمة السر<br>ق الهوية وتحديث الاسم بالانجليزي<br>على الصورة الشخصية<br>على الصورة الشخصية<br>على الصورة الشخصية نتبع الخطوات المرقمة في الشكل :<br>التقارير<br>إيخال الطلبات<br>التسجيل اللكتروني<br>التسجيل اللكتروني .                                                                                                    |                                                 | رقم الطالب :                                             | الكلية : التربية                                      |
| ق الهوية وتحديث الاسم بالانجليزي<br>بل الصورة الشخصية<br>علومات الشخصية<br>علومات المرقصة في الشكل :<br>علومات الشخصية<br>علومات الشخصية<br>علومات المراحة المات المراحة المات المراحة المات المراحة المات المراحة المات المات المات المات المات الشخصية<br>علومات الشخصية<br>علومات المات المات ا | ر ك <b>ل</b> مة السر                            | رقم السجل المدني                                         | <b>القسم</b> : تربية خاصة - مسار صعوبات تعلم          |
| بر المورة الشخصية 2<br>علومات الشخصية<br>علومات الشخصية .<br>التفارير ·<br>إيخال الطلبات ·<br>التسجيل الدلكتريني ·<br>1 - اختيار شخصي من قائمة الخدمات.                                                                                                    | ق الهوية وتحديث ال <mark>اس</mark> م بالانجليزي | المقر : المجتمع(ينين)مدينة جامعته<br>مغيما اطالب الماد : | نوع الدراسة : انتظام<br>الاستقال المادية : الكالميدين |
| الموات الشحصية<br>التمارير ·<br>التمارير ·<br>التسجيل الملكتريني ·<br>1 - اختيار شخصي من قائمة الخدمات.                                                                                                    | يل الصورة الشخصية                               | 2                                                        | الدرب سميه . بيديوريوس                                |
| التعارير ، للتحميل الصورة الشخصية نتبع الخطوات المرقمة في الشكل :<br>إيحال الطلبات ، السجيل الملكتريني ، 1 - اختيار شخصي من قائمة الخدمات.                                                                                                    | بلومات الشخصية                                  |                                                          |                                                       |
| التفايير · لتحميل الصورة الشخصية نتبع الخطوات المرقمة في الشكل :<br>إيتال الطلبات · ا<br>التسجيل الملكتريني · 1 - اختيار شخصي من قائمة الخدمات.                                                                                                    | أكاديمي                                         |                                                          |                                                       |
| إيدال الطلبات · ·<br>التسجيل الدلكتريني · 1 - اختيار شخصي من قائمة الخدمات.                                                                                                    | التقارير                                        | لتحميل الصورة الشخصي                                     | تبع الخطوات المرقمة في الشكل:                         |
| التسجيل الملكتريني 1 - اختيار شخصي من قائمة الخدمات.                                                                                                    | إدخال الطلبات                                   |                                                          |                                                       |
|                                                                                                    | التسجيل الدلكتروني                              | 1 - اختيار شخصي من ف                                     | بة الخدمات.                                           |
| 2- الضغط على "تحميل الصورة الشخصية"                                                                                                    |                                                 | 2- الضغط على "تحميل                                      | بورة الشخصية"                                         |
|                                                                                                    |                                                 |                                                          |                                                       |
|                                                                                                    |                                                 |                                                          |                                                       |
|                                                                                                    |                                                 |                                                          |                                                       |

|                                                                                      | تحميل الصورة الشخصية                                                  | يسية             | 👹 القائمة الرئ      |
|--------------------------------------------------------------------------------------|-----------------------------------------------------------------------|------------------|---------------------|
|                                                                                      |                                                                       | •                | التقارير            |
| <b>التخصص</b> : تربية خاصة - مسار صعوبات التعلم                                      | اسم الطالب :                                                          | 4                | أكاديم.             |
| <b>الكلية</b> : التربية                                                              | رقم الطالب                                                            |                  |                     |
| القسم : تربيه خاصه - مسار صعوبات تعلم<br>بيد الدار قرارييان                          | رقم السجل المدني :<br>المحيد المحدي :                                 |                  | شخصي                |
| نوع الحراسة . النظام<br>الديدة العلمية : البكالمييوس                                 | الممر . المجتمع ريتين مدينة جامعية<br>مضبع الطالب العام : منتظم       | صية              | تحميل الصورة الشخ   |
| الدربة العمية . البعانوريوس                                                          |                                                                       |                  | تغيير كلمة السر     |
|                                                                                      |                                                                       | الدسم بالانجليزي | إرفاق الهوية وتحديث |
| تفاصيل الرسانة                                                                       | عنوان الرسالة                                                         | ā                | المعلومات الشخصيا   |
|                                                                                      | *- البطاقة الجامعية الإلكترونية<br>                                   |                  | البطاقة الجامعية    |
| نة خدمة جديدة ، وهي تحميل البطاقة الجامعية للطلاب عبر البوابة الإلكترونية ، من خ<br> | للطلاب فقط -*<br>حرصاً من العمادة على تسهيل الإجراءات ، فقد تم إضاف   | •                | إدخال الطلبات       |
|                                                                                      |                                                                       | وني ۲            | التسجيل الدلكتر     |
| وظفى القبول والتسحيل ، لذا نأمل تحميل الصورة الشخصية الخاصة بك علم                   | سوف بتم استخدام هذه الصورة في البطاقة الحامعية وستظهر في حميع أحوزة م |                  |                     |
|                                                                                      | أي مخالفة في تحميل الصورة سوف يعرضك للمساءلة                          |                  |                     |
| بعد اختيار خدمة تحميل                                                                |                                                                       |                  |                     |
| 1                                                                                    | يجب أن يتحقق في الصورة الشروط التالية :                               |                  |                     |
| الصورة السخصية نظهر هده                                                              | 1- أن تكمن الصورة ذات خلفية بيضاء.                                    |                  |                     |
| الصفحة والتي تبين شروط                                                               |                                                                       |                  |                     |
|                                                                                      | 2- أن تكون الصورة للوجه فقط ( ملونة وواضحة ) وبالزي الرسمي .          |                  |                     |
| فيون الصورة ومواصفاتها                                                               | 3- بفضل أن يكون مقاس الصورة 320*240 بكسل .                            |                  |                     |
| ومن ثم نختار موافق                                                                   |                                                                       |                  |                     |
|                                                                                      | 4- أن تكون الصورة بصيغة JPG.                                          |                  |                     |
|                                                                                      |                                                                       |                  |                     |
| ,ādo                                                                                 | 0                                                                     |                  |                     |
| وافق                                                                                 |                                                                       |                  |                     |

|                                                                | تيسية تحميل الصورة الشخصية                                        | 🐝 القائمة الرئ      |
|----------------------------------------------------------------|-------------------------------------------------------------------|---------------------|
|                                                                | ••••••                                                            | التقارير            |
| <b>التخصص</b> : تربية خاصة - مسار صعوبات التعلم                | اسم الطالب :                                                      | أكاديمي             |
| الكلية : التربية<br>التحديث قابة المحادثات                     |                                                                   | -1.4                |
| <b>تفسم</b> . بریه خاصه - مسار صفویت نقیم<br>نوم الداست انتظام | رهم السجن المحتي .<br>المقت المحتمع(البد) مدينة جامعية            | çıncışını           |
| توع شريف نيست م<br>الدرجة العلمية : البكالوريوس                | صية<br>وضع الطالب العام : منتظم                                   | تحميل الصورة الشخ   |
|                                                                |                                                                   | تفيير كلمة السر     |
| توية على رسالة تفيد بانه يجب عليك او لا تحديث اسمك و ارقاق     | ، السم بالانجليزي <b>1</b> بعد اختيار موافق تظهر هذه الصفحة والمح | إرفاق الهوية وتحديث |
| ل الاسم بالانجليزي والمرقمة بالرقم 1 هنا في هذا الشكل حتى      | الهوية من خلال خدمة ارفاق الهوية وتحديد                           | المعلومات الشخصي    |
| سية.                                                           | يتم بعد ذلك تفعيل زر تحميل الصورة الشخم                           | اليطاقة الجامعية    |
|                                                                |                                                                   | إدخال الطلبات       |
|                                                                | وني ∢                                                             | التسجيل الدلكتر     |
| تحميل الصورة الشخصية                                           |                                                                   |                     |
| وية من خلال خدمة ارفاق الهوية وتحديث الدسم بالانجليزي          | يجب اولا تحديث الاسم وارفاق اله                                   |                     |
|                                                                |                                                                   |                     |
|                                                                |                                                                   |                     |

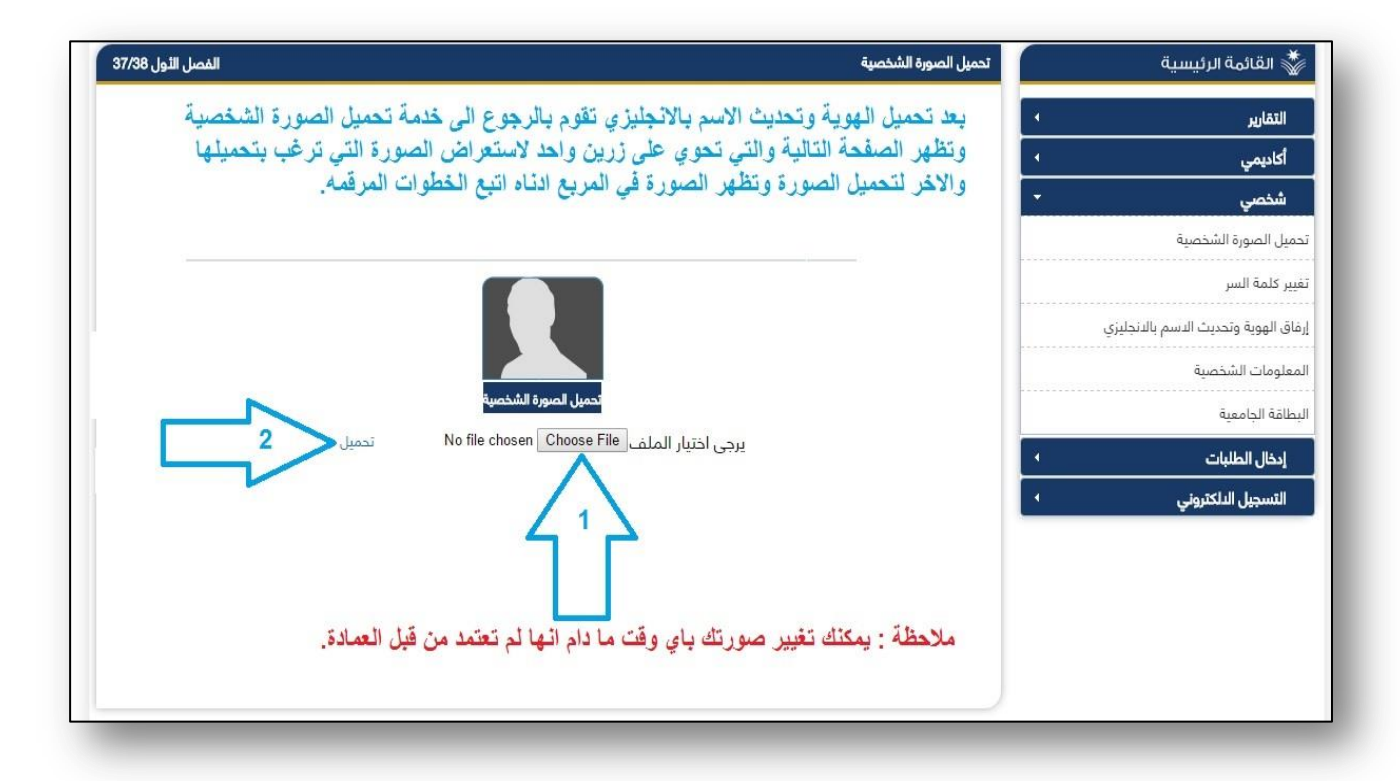

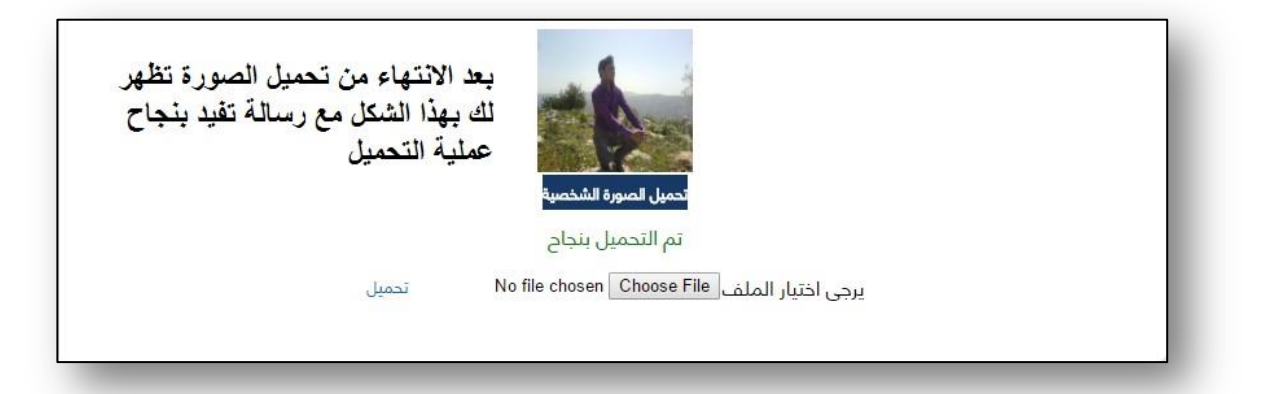

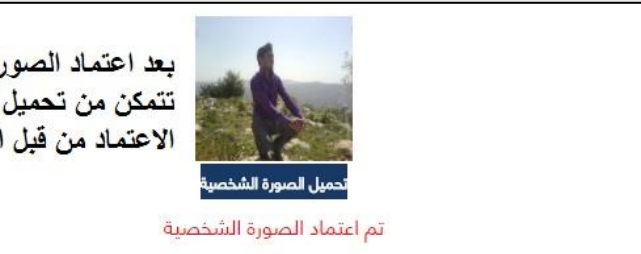

بعد اعتماد الصورة من قبل العمادة لن تتمكن من تحميل الصورة الا ان يتم الغاء الاعتماد من قبل العمادة وتظهر هذه الصورة

بعد الانتهاء من عملية التحميل واعتماد الصورة بإمكانك الان طباعة البطاقة الجامعية بصورتك الشخصية التي قمت بتحميلها، من خلال خدمة طباعة البطاقة الجامعية. الرقم: ص د-14081-6-439 التاريخ: 02/03/1439 عدد الصفحات: 38 🗰 🗰 🗰 🗰 🗰 🗰 🗰 🗰

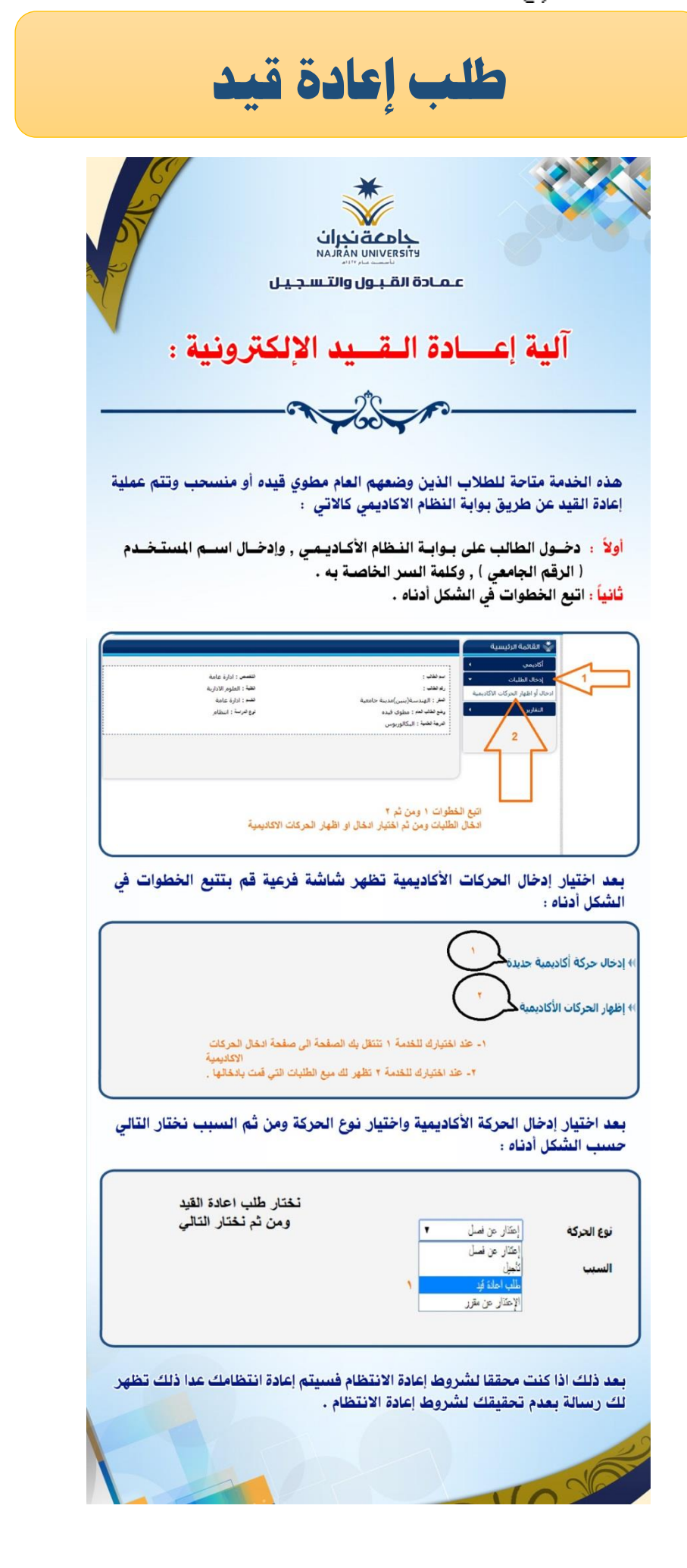

|                                                                                          | عندار عز                                                                                                    | طلب الا                                                                                                    |
|------------------------------------------------------------------------------------------|----------------------------------------------------------------------------------------------------|----------------------------------------------------------------------------------------------------|
|                                                                                          | الت الت الت الت الت الت الت الت الت الت                                                                                                    | аг                                                                                                    |
| ــل :                                                                                    | <b>ذ</b> ار عـن فـص                                                                                                    | الاعـــّ                                                                                                    |
|                                                                                          |                                                                                                    | ð                                                                                                    |
| خال اســم المستخــدم                                                                     | ابـة النـظام الأكـاديـمي , وإد<br>ة السر الخاصـة به .<br>, أدناه .                                                                                                    | : دخـول الطالب على بـو<br>( الرقم الجامعي ) , وكله<br>: اتبع الخطوات في الشكل                                                                                                    |
| تعصر : الراة عامة<br>تعد : البار عامة<br>تو حرب : البالم<br>رو حرب : البالم<br>ليو حرب : | عد :<br>نعه :<br>الاساس الدس الديه خاصة<br>الاحاث : علوى لده<br>نحبة : التكاوروس<br>نحبة : التكاوروس<br>نحب : لو من ثم ؟<br>ت 1 ومن ثم القيار الحال او اظهار الحركات الإكا | ت الفائية الرئيسية<br>التربيسية<br>التربيسية<br>الالتربيسية<br>التربيسية<br>التربسية<br>التربسي<br>الماسية<br>الممماسية<br>الممماسية<br>المىماسية<br>الممماسية<br>الم |
| ة قم بتتبع الخطوات في                                                                    | كاديمية تظهر شاشة فرعي                                                                                                    | اختيار إدخال الحركات الأ<br>نل أدناه :                                                                                                    |
| الحُال الحركات<br>الاكانينية                                                             | رك للخدمة ١ تنتقل بك الصفحة الى صفحة                                                                                                    | دركة أكاديمية حديدة<br>لحركات الأكاديمية<br>دحركات الأكاديمية                                                                                                    |
| مت بدخلها .<br>ن ثم السبب نختار التالي                                                   | تبرة للعمة ٢ تقبر للامع الطبية التي<br>بمية واختيار نوع الحركة ومز                                                                                                    | ا عداد<br>ختيار إدخال الحركة الأكادي<br>ب الشكل أدناه :                                                                                                    |
| ع دہوع پہ التلس                                                                          | ۲<br>۲                                                                                                    | إعتار عن اسل<br>إعتار عن اسل<br>تأثيل<br>المل عن الماذة ال<br>الإعتار عن طرز<br>الإعتار عن طرز<br>الإعتار عن الراسة<br>المرو الراسة<br>المرو عالية                                                                                                    |
| السبب                                                                                    | نوع الحركة                                                                                                    | الفصل الحالك                                                                                                    |
| طروف عائلية<br>برموع                                                                     | اعتذار عن فصل                                                                                                    | 352                                                                                                    |
|                                                                                          | ظ ) لانهاء العملية .                                                                                                    | بعد ذلك اضغط على ( حف                                                                                                    |

الرقم: ص د-14081-6-439 التاريخ: 02/03/1439 عدد الصفحات: 38 🗰 🗰 🗰 سند المفحات

|                                                                                                    | بن معنی معنی معنی معنی معنی معنی معنی معن                                                                                                    |
|----------------------------------------------------------------------------------------------------|----------------------------------------------------------------------------------------------------|
|                                                                                                    | ( الرقم الجامعي ) , وكلمة السر الخاصة به .<br>ثانياً : اتبع الخطوات في الشكل أدناه .<br>تانياً : وي عاد المرابع<br>المرابع<br>المرابعم<br>المرابعم<br>المرابعمام<br>المرابعمام<br>المرابعمام<br>الممام الممامماممام<br>المرابعمام<br>المراممام الممامعماممماممامما                                                                                                    |
| میلارات فیها                                                                                               | الشكل أدناه :<br>)) إدخال حركة أكاديمية حديدة ب<br>)) إدخال حركة أكاديمية حديدة ب<br>)) إظهار الحركات الأكاديمية<br>المنابع المحمد الم ملعة العل الحركات المحمد الم ملعة الم ملعة المحل الحركات<br>المحمد المحمد ا<br>المحمد المحمد المحمد المحمد المحمد المحمد المحمد المحمد المحمد المحمد المحمد المحمد المحمد المحمد المحمد المحمم المحمد المحمد المحمد المحمد المحمد المحمد المحمد المحمد المحمد المحمد المحم محمد المحمد المحمد المحمد المحم المحم المحمد                                                                                                    |
| <b>2</b><br>م <sup>روع</sup> بو <sup>التل</sup> م                                                          | بالارتيب .<br>الاعتذار عن مقرر<br>الاعتذار عن مقرر<br>العركة العركة المحركة المعتذار عن مقرر<br>العراض عن على التالي<br>العراض عن مقرر<br>العراض العرب<br>العراض العرب<br>العرب<br>المرب<br>المرب<br>المرم<br>المرب<br>المرم<br>المرم<br>المرم<br>المرم<br>المرم<br>المرم<br>المرم<br>المرم<br>المرم<br>المرم<br>المرم<br>المرم<br>المرم<br>المرم<br>المرم<br>المرم<br>المرم<br>المرم<br>المرم<br>المرم<br>المرم<br>المرم<br>المرم<br>المرم<br>المرم<br>المرم<br>المرم<br>المرم<br>المرم<br>المرم<br>المرم<br>المرم<br>المرم<br>المم<br>المرم<br>المرم<br>المرم<br>الممم<br>الممم<br>المم<br>المرم<br>المم<br>المم<br>المم<br>الممم<br>الممم |
| : دناه<br>2<br>3<br>3<br>3<br>3<br>3<br>3<br>3<br>4<br>4<br>4<br>4<br>4<br>4<br>4<br>4<br>4<br>4<br>4<br>4 | بعد ذلك تظهر لنا المقررات المسجلة للطالب اتبع الخطوات في الشكل<br>مع ذلك تظهر لنا المقررات المسجلة للطالب اتبع الخطوات في الشكل<br>معادة الالعامة الاليانية<br>معادة الالعامة الاليانية<br>معادة العامة الاليانية<br>معادة العامية (1)<br>معادة العامية (1)<br>معادة المعادة (1)<br>معادة المعادة (1)                                                                                                    |
|                                                                                                    | رمر التغذير اسم العادي الس<br>(1) مبادئ المحاسبة (1)<br>ب <sup>ر رو</sup>                                                                                                    |
|                                                                                                    | بعد ذلك نضغط على ( حفظ ) لإنهاء العملية .<br>ور                                                                                                    |

| طلب التأجيل عن الفصل                                                                                                    |
|----------------------------------------------------------------------------------------------------|
| جامعة خبران<br>NARAN UNIVERSITY<br>MARAN UNIVERSITY<br>عمادة القبول والتسجيل                                                                                                    |
| آليـة التـأجيـل :<br>م                                                                                                    |
| أولاً : دخول الطالب على بوابة النظام الأكاديمي , وإدخال اسم المستخدم<br>( الرقم الجامعي ) , وكلمة السر الخاصة به .<br>ثانياً : اتبع الخطوات في الشكل أدناه .                                                                                                    |
| للمعنى المعادية الرئيسية<br>المعنى المعادي المعادي المعادي المعادي المعادي المعادي المعادي المعادي المعادي المعادي المعادي المعادي المعادي<br>المعادي المعادي المعادي المعادي المعادي المعادي المعادي المعادي المعادي المعادي المعادي المعادي المعادي المعادي<br>المعادي المعادي المعادي المعادي المعادي المعادي المعادي المعادي المعادي المعادي المعادي المعادي المعادي المعادي<br>المعادي المعادي المعادي المعادي المعادي المعادي المعادي المعادي المعادي المعادي المعادي المعادي المعادي المعادي<br>المعادي المعادي المعا<br>المعادي المعادي المعادي المعادي المعادي المعادي المعادي المعادي المعادي المعادي المعادي المعادي المعادي المعادي المعادي المعادي المعادي المعادي المعادي المعادي المعادي المعادي<br>المعادي المعادي المعادي المعادي المعادي المعادي المعادي ا |
| بعد اختيار إدخال الحركات الأكاديمية تظهر شاشة فرعية قم بتتبع الخطوات في<br>الشكل أدناه :                                                                                                    |
| إدخال حركة أكاديمية حديدة<br>إظهار الحركات الأكاديمية<br>1- عند اختيارك للخدمة ١ تنتقل بك الصفحة إلى صفحة الخال الحركات<br>١- عند اختيارك للخدمة ٢ تظهر لك ميغ الطلبات التي قمت بالخالها .<br>٢- عند اختيارك للخدمة ٣ تظهر لك ميغ الطلبات التي قمت بالخالها .                                                                                                    |
| بعد اختيار إدخال الحركة الأكاديمية واختيار نوع الحركة ومن ثم السبب نختار التالي<br>حسب الشكل أدناه :                                                                                                    |
| التيع الخطوات<br>نوع الحركة تابيل •<br>من الفصل النصل الثاني 35/36 • • • إلى الفصل النصل الثاني 35/36 • • •<br>السبب غير محمد • •                                                                                                    |
| 5<br><sup>اللاس</sup> ط ويعني ) الم                                                                                                    |
| الفصل الخالفي         نوع الحركة         السيب           الفصل الخالفي         اعتذار عن فصل         طروف عائلية         352           المروف عائلية         اعتذار عن فصل         المروف عائلية         المروف عائلية                                                                                                    |
| بعد ذلك اضغط على ( حفظ ) لإنهاء العملية .                                                                                                    |

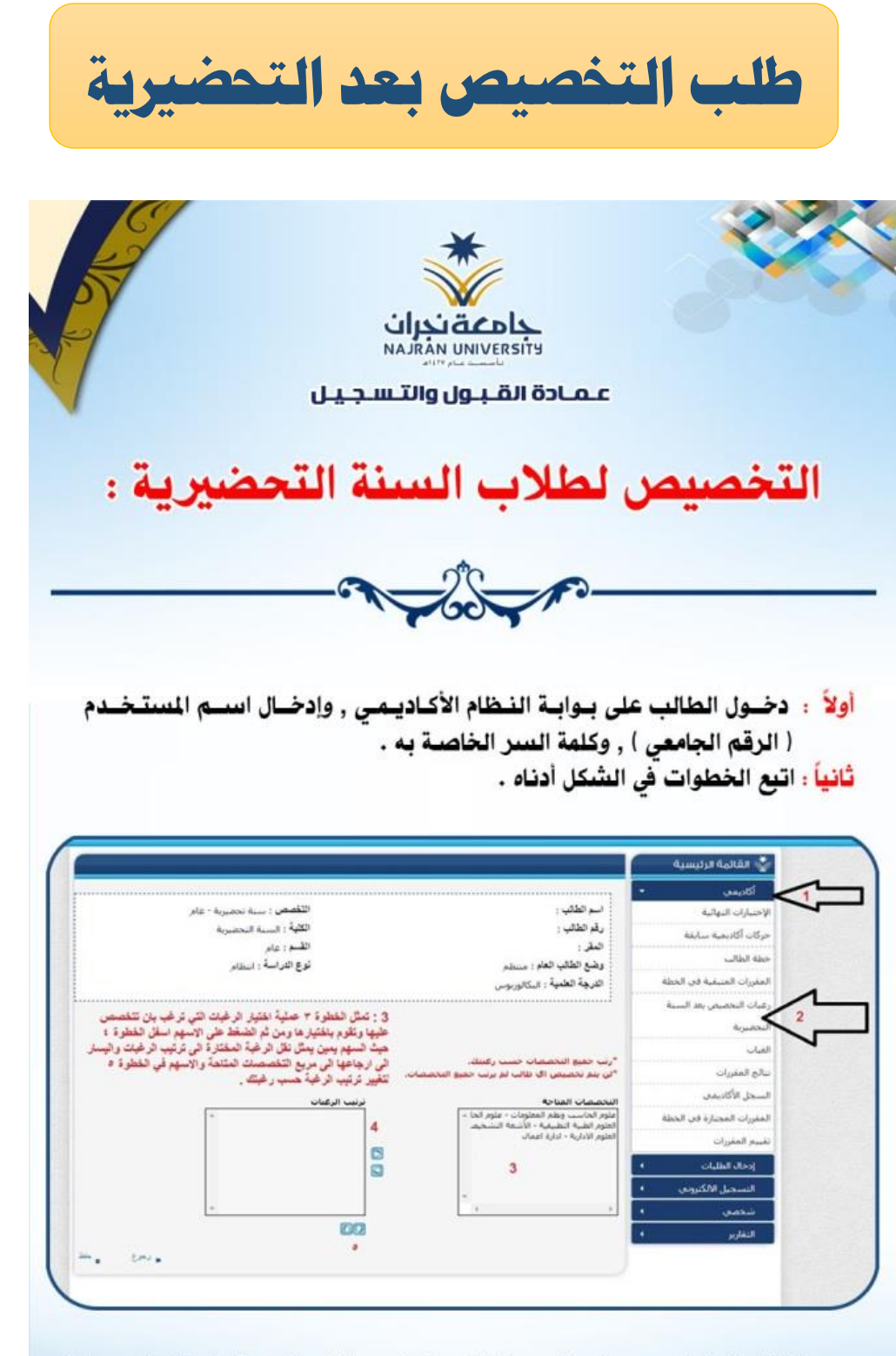

بعد اختيار الرغبات يجب ان تقوم باختيار حفظ . وبذلك تكون قد استكملت عملية ادخال رغباتك في التخصيص ويتوجب عليك متابعة صفحتك لتظهر لك نتيجة التخصيص .

1026

الرقم: ص د-14081-6-439 التاريخ: 02/03/1439 عدد الصفحات: 38 🗰 🗰 🗰 🗰 🗰 🗰 🗰 🗰 🗰 🗰 الرقم:

| 6        | * *                                                        |
|----------|------------------------------------------------------------|
|          |                                                            |
|          |                                                            |
|          | عمادة القبول والتسجيل                                      |
|          | ~ ~ ~                                                      |
|          | اليـة الحـذف والإضـافة :                                   |
|          |                                                            |
|          |                                                            |
|          | ~~~~~~~~~~~~~~~~~~~~~~~~~~~~~~~~~~~~~~                     |
| المستخدم | أولاً: دخول الطالب على بوابة النظام الأكاديمي , وإدخال اسم |

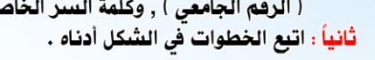

|                            | 🐇 القائمة الرئيسية                                   |
|----------------------------|------------------------------------------------------|
|                            | اکادیمی ۱                                            |
| فتقسص : سنة تحضيرية - عامر | إدخال الطلبات 🔹 🖌 🛶 تغلب :                           |
| فقية : السنة التحضيرية     | للاستجار الأكنينيم                                   |
| فتسم : عامر                | المسجين الاستروني                                    |
| توع هرسة : انتظام          | المقررات المطروحة وفق الخطة ويتو فقف فته دمه : منتظم |
|                            | الحذف والإضافة 📕 🛛 فرجة تغنية : البكالوريوس          |
|                            | المقررات المسح                                       |
|                            |                                                      |
|                            | · · ·                                                |
|                            | التقاريح •                                           |
|                            |                                                      |
|                            |                                                      |
|                            |                                                      |
|                            |                                                      |

بعد اختيار الحذف والإضافة تظهر لك الصفحة أدناه تتبع الإرشادات الموجودة فيها :

| ارر طبت<br>طرفة رامضطة<br>              | ستخدم هذا<br>لمقررات الم |                                     | er in the second second | مم هذا الزر لا<br>لحذف والإضا<br>محمو الحدوب |        | حراءات             | ~ <              | بندم ها ازر لاشقة<br>الغرات<br>العرت    |
|-----------------------------------------|--------------------------|-------------------------------------|----------------------------------------------------------------------------------------------------|----------------------------------------------|--------|--------------------|------------------|-----------------------------------------|
|                                         | حذف تعديل                | حاضر الحالة                         | الفينى الغاغة الم                                                                                                    | الوقت                                        | البوم  |                    | نوع الندريس      | رمر اسم النشاط س الشعبة<br>المغررالمغرر |
|                                         | حذف تعديل                | المحاضر                             | الفبنى الفاعة                                                                                                    | يدلة.<br>الوقت                               | ، المس | هفررا ن<br>الشعبية | ال<br>النشاط س ا | رعز العقرر اسع العقرر                   |
| الله يستخدم هذا الزر لحذف المقرر المسجل | C 20                     | ، عبد الرحمن<br>محمد صالح<br>العبري | ا الهندسة ARE228 *                                                                                                    | 04:00 - ,e 02:00<br>,e                       | 0 1    | 437                | نظری 2           | 113سـلم-2 التفافة الاسـلامية 3          |
| 🗂 ستخدم هذا الزر للتعديل على المقرر بنة | 🖙 🕱                      | مالح أحمد<br>ببارك الحارثي          | العلوم<br>م الادارية صبع205 م                                                                                                    | 02:30 مر - 04:00                             | 42     | 59                 | نظرې 3           | 111دار-3 مبادئ إدارة الأعمال            |
| الشعبة واختيار الوقت المناسب تك         | -                        | اطهر حسين<br>مظفر                   | 12 العلوم<br>الادارية صنع205                                                                                                    | 11:00 ص - 30:<br>م                           | 4 2    | 70                 | نظرې 3           | 112دار-3 اللغة الإنجليزية للأعمال       |
|                                         | 🖾 🛪                      | عبد الناصر<br>حمد نور أحمد          | 09 العلوم<br>الادارية صر206 م                                                                                                    | 08:00 ص - 30:<br>ص                           | 42     | 695                | نظرى 3           | 121حسبہ-3مبادئ المحاسبة (1)             |
|                                         | -                        | شكري عمارة                          | العلوم<br>م الإدارية صنع205 '                                                                                                    | 2:30 - ,e 01:00                              | 42     | 99                 | نظري 3           | 131فصد-3 مبادئ الاقتصاد الجزئي          |
|                                         |                          | الايتوبلي                           | 1.000                                                                                                    |                                              |        |                    |                  |                                         |

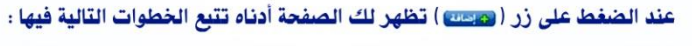

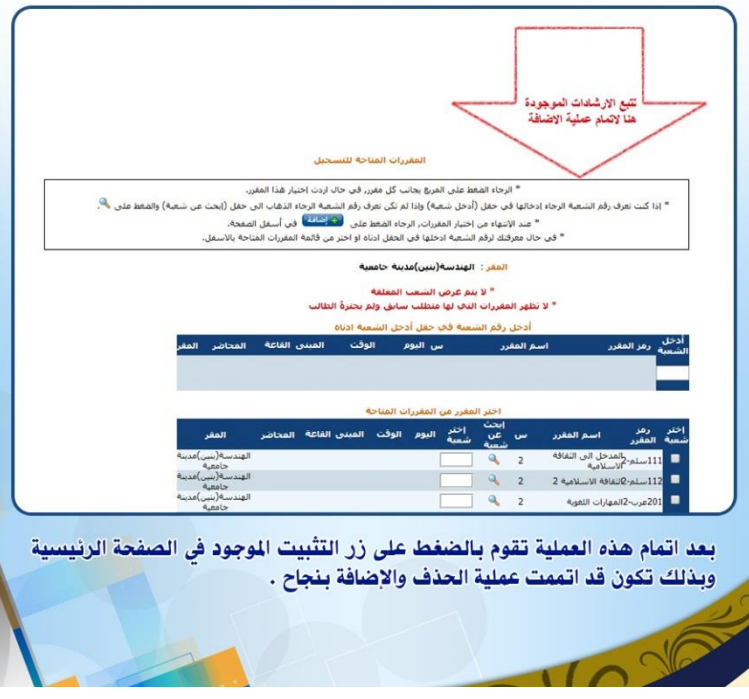

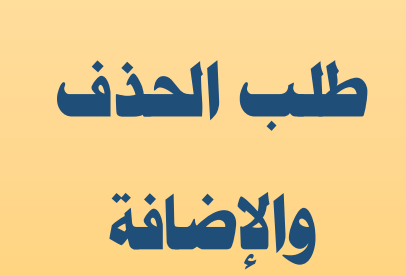

الرقم: ص د-14081-6-439 التاريخ: 02/03/1439 عدد الصفحات: 38 🗰 🗰 🗰 سالم

|               | ن                                                                      | مع<br>جامعة نحرار                                                                                                    |                                                                                                    |
|---------------|------------------------------------------------------------------------|----------------------------------------------------------------------------------------------------|----------------------------------------------------------------------------------------------------|
|               | N/                                                                     | AJRAN UNIVERSITY                                                                                                    |                                                                                                    |
|               | سجيل                                                                   | عـمـادة القـبـول والت                                                                                                    |                                                                                                    |
|               |                                                                        |                                                                                                    |                                                                                                    |
|               |                                                                        |                                                                                                    |                                                                                                    |
|               | . 0                                                                    |                                                                                                    |                                                                                                    |
|               |                                                                        | -                                                                                                    |                                                                                                    |
|               | - 67                                                                   | 25-10-                                                                                                    |                                                                                                    |
|               |                                                                        | POOT -                                                                                                    |                                                                                                    |
|               |                                                                        |                                                                                                    |                                                                                                    |
| م المستخدم    | يمي , وإدخيال است                                                      | طى بوابة النظام الاكادب                                                                                                    | ا الطالب ع                                                                                                    |
| م المستخدم    | يـمي , وإدخـال اسـ<br>• •                                              | يلى بـوابـة النـظام الاكـاد،<br>, وكلمة السير الخاصـة بـ                                                                                                    | : دحـول الطالب ع<br>( الرقم الجامعي )                                                                                                    |
| ـم المستخــدم | يىمى , وادخيال است<br>، .                                              | طى بـوابـة النـظام الاكـاد؛<br>, وكلمة السبر الخاصـة بـ<br>الشكل أدناه .                                                                                                    | : دحسول الطالب ع<br>( الرقم الجامعي )<br><mark>باً</mark> : اتبع الخطوات في                                                                                                    |
| م المستخدم    | يمي , و <u>ا</u> دخال است<br>• •                                       | لى بـوابـة النـظام الأكـاد،<br>, وكلمة السر الخاصة به<br>الشكل أدناه .<br>الارتفاعية                                                                                                    | : دحول الطالب ع<br>( الرقم الجامعي )<br>باً : اتبع الخطوات في                                                                                                    |
| م المستخدم    | يمي , وادخال است<br>• •                                                | ىلى بـوابـة النـظام الاكـاد؛<br>, وكلمة السر الخاصـة بـ<br>الشكل أدناه .<br>( تله مسرممر)                                                                                                    | <ul> <li>دحول الطالب ع</li> <li>( الرقم الجامعي )</li> <li>الباً : اتبع الخطوات في</li> <li>الخطوات في</li> <li>التبع الخطوات في</li> </ul>                                                                                                    |
| م المستخدم    | بمي , وإدخال است<br>• •<br>• • •                                       | للى بـوابـة النـظام الاكـاد،<br>, وكلمة السر الخاصـة بـ<br>الشكل أدناه .<br>مرتمين<br>المقين.                                                                                                    | ا : دحول الطالب ع<br>( الرقم الجامعي )<br>با : اتبع الخطوات في<br>با : اتبع الخطوات في<br>به: منابع                                                                                                    |
| م المستخدم    | يمي , وإدخــال اســـــــــــــــــــــــــــــــــ                     | يلى بـوابـة النـظام الاكادر<br>, وكلمة السر الخاصـة بـ<br>الشكل أدناه .<br>سرتص<br>بردند<br>بردند<br>ابردند                                                                                                    | الا الرقم الجامعي )<br>( الرقم الجامعي )<br>با : اتبع الخطوات في<br>الاسر من من<br>الاسر من من الاسر من الاما                                                                                                    |
|               | یمی , وادخال اس<br>۰۰<br>۱۰<br>۱۹۹۵ - مید<br>۱۹۹۵ - مید<br>۱۹۹۵ - میدر | للى بوابة النظام الأكادي<br>, وكلمة السر الخاصة به<br>الشكل أدناه .<br>سرتقى<br>بدهتي .<br>بدهتي .<br>بوقعبة هم يستم<br>مرة فعبة .ستم                                                                                                    | د دحول الطالب ع<br>( الرقم الجامعي )<br>باً : اتبع الخطوات في<br>باً : اتبع الخطوات في<br>بابسر من<br>اسماء المات فرام الماته<br>اسماء المات فرام الماته                                                                                                    |
|               | بمي , وإدخال الس<br>• •<br>• •<br>• •<br>تقمر:<br>توعرا: اسمر          | للى بوابة النظام الأكادي<br>, وكلمة السر الخاصة به<br>الشكل أدناه .<br>من تلامين<br>مرين عليه علي<br>مرين عليه عليه من<br>مرين عليه الترمي                                                                                                    | د حصول الطالب ع<br>( الرقم الجامعي )<br>با : اتبع الخطوات في<br>با : اتبع الخطوات في<br>المدير المدير<br>المدير<br>المدير المراجع المالي<br>المديرة المراجع المالي<br>المديرة المراجع المالي<br>المديرة المراجع المالي<br>المديرة المراجع المالي<br>المديرة المراجع المالي<br>المديرة المراجع المالي<br>المديرة المراجع المراجع المالي<br>المديرة المراجع المراجع المراجع                                                                                                    |
|               | يـمي , وإدخــال اســـــــــــــــــــــــــــــــــ                    | للى بوابة النظام الاكادر<br>, وكلمة السر الخاصة با<br>الشكل أدناه .<br>مرتقب المراجب<br>المراقب المراجب<br>المراقب المراجب<br>المراقب المراجب<br>المراقب المراجب<br>المراقب المراجب<br>المراقب المراجب<br>المراقب المراجب<br>المراقب المراجب<br>المراقب المراجب<br>المراقب المراجب<br>المراقب المراجب<br>المراقب المراجب<br>المراقب المراجب<br>المراجب المراجب<br>المراجب المراجب<br>المراجب المراجب<br>المراجب المراجب<br>المراجب المراجب<br>المراجب المراجب<br>المراجب المراجب المراجب<br>المراجب المراجب المراجب<br>المراجب المراجب<br>المراجب المراجب المراجب<br>المراجب المراجب المراجب<br>المراجب المراجب المراجب<br>المراجب المراجب المراجب<br>المراجب المراجب المراجب المراجب<br>المراجب المراجب المراجب المراجب<br>المراجب المراجب المراجب المراجب المراجب<br>المراجب المراجب المراجب المراجب المراجب<br>المراجب المراجب المراجب المراجب المراجب المراجب<br>المراجب المراجب المراجب المراجب المراجب المراجب المراجب المراجب<br>المراجب المراجب المراجب المراجب المراجب المراجب المراجب المراجب<br>المراجب المراجب المراجب المراجب المراجب المراجب المراجب المراجب المراجب المراجب المراجب المراجب المراجب المراجب<br>المراجب المراجب ا | ال الرقم الجامعي )<br>( الرقم الجامعي )<br>با : اتبع الخطوات في<br>المدى الخطوات في<br>الاسم مي<br>الاسم مي<br>المدي الارماع الارماع<br>المدي الارماع الارماع<br>المدي المي الارماع<br>المدي المي الارماع<br>المدي المي الارماع<br>المدي المي المي الارماع<br>المدي المي المي الارماع<br>المدي المي المي الارماع<br>المدي المي المي الارماع<br>المدي المي المي الارماع<br>المدي المي المي المي الارماع<br>المدي المي المي الارماع<br>المدي المي المي المي الارماع<br>المدي المي المي المي الارماع<br>المدي المي المي المي الارماع<br>المي المي المي المي المي المي<br>المي المي المي المي المي المي<br>المي المي المي المي المي<br>المي المي المي المي المي المي<br>المي المي المي المي المي المي<br>المي المي المي المي المي المي<br>المي المي المي المي المي المي المي<br>المي المي المي المي المي المي المي المي                                                                                                    |
|               | بمي , وإدخال الس<br>• •<br>تقمر:<br>تقمر:<br>تومرا: المر               | للى بوابة النظام الاكادر<br>, وكلمة السر الخاصة ب<br>الشكل أدناه .<br>تا تعريمين<br>موقف:<br>الموقف:<br>الموقف: الكاروس<br>الموقف: الكاروس<br>الموقف: الكاروس<br>الموقف: الكاروس<br>الموقف: الكاروس<br>الموقف: الكاروس<br>الموقف: الكاروس<br>الموقف: الكاروس<br>الموقف: الكاروس<br>الموقف: الموقف:<br>الموقف: الموقف: الكاروس<br>الموقف: الموقف: الموقف: الكاروس<br>الموقف: الموقف: الكاروس<br>الموقف: الموقف: الكاروس<br>الموقف: الموقف: الكاروس<br>الموقف: الموقف: الكاروس<br>الموقف: الموقف: الكاروس<br>الموقف: الموقف: الكاروس<br>الموقف: الموقف: الكاروس<br>الموقف: الموقف: الموق: الموقف:                                         |                                                                                                    |
|               | بمي , وإدخال السـ<br>• •<br>تقمن<br>تقريب<br>توريب السرر               | للى بوابة النظام الأكادي<br>, وكلمة السر الخاصة ب<br>الشكل أدناه .<br>تا تعريمي<br>المقاني .<br>المقاني .                                                                                                    | الحصول الطالب ع<br>الرقم الجامعي )<br>الرقم الجامعي )<br>التع الخطوات في<br>التعام مير<br>التعام مير<br>المير<br>المير<br>المير<br>المير<br>المير<br>المير<br>المير<br>المير<br>المير<br>المير<br>المير<br>المير<br>المير<br>المير<br>المير<br>المير<br>المير<br>المير<br>المير<br>المير<br>المير<br>المير<br>المير<br>المير<br>الميرمام مير<br>المير مير<br>الميرمام مير<br>المير |

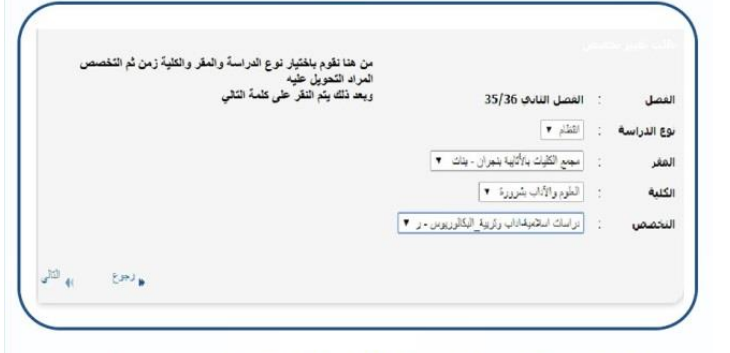

عند اختيار تغيير التخصص تظهر شاشة فرعية قم بتتبع الخطوات في الشكل ادناه :

| الفصل       | : الفصل الثاني 35/36                        | المراد المحوي عيد<br>وبعد ذلك يتم النقر على كلمة التالي |
|-------------|---------------------------------------------|---------------------------------------------------------|
| بوع الذراسة | : الطام •                                   |                                                         |
| المغر       | : المجمع الكلوات بالأتابية بتجران - بنات ۲  |                                                         |
| الكلبة      | : الطوم والأداب بشرورة 💌                    |                                                         |
| التخصص      | : دراسات اسلاميداداب وتربيد البكالوريوس - ر |                                                         |

بعد اختيار التالي تظهر لك هذه الشاشة والتي من خلالها يتم حفظ الطلب باختيار حفظ :

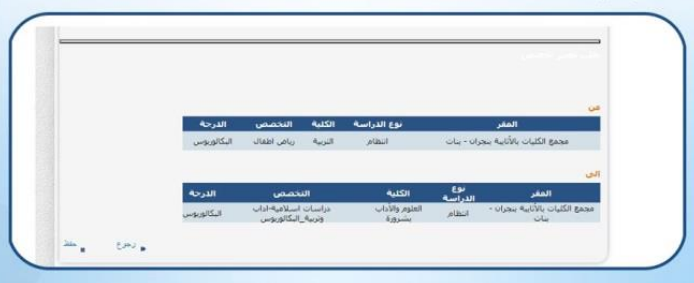

بعد اختيار حفظ يقوم النظام آلياً بعرض استمارة طلب تحويل داخلي في الجامعة ويتوجب عليك طباعتها والاحتفاظ بها .

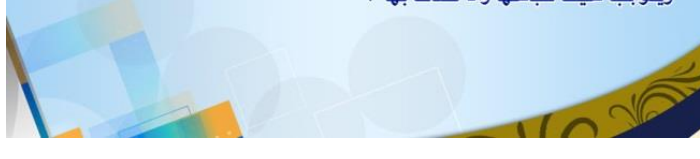

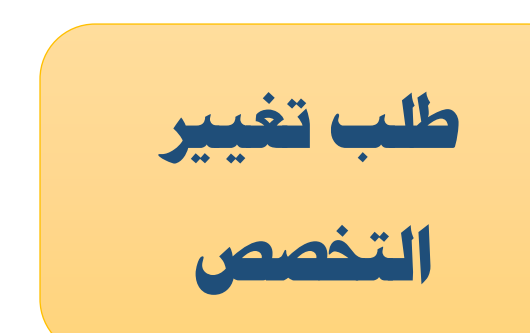